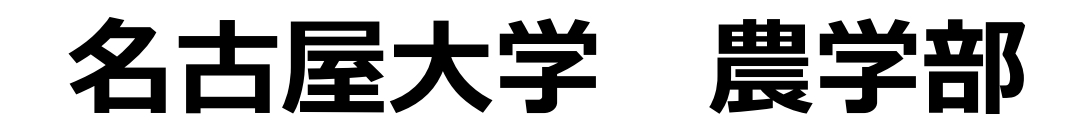

# 生物情報工学II

11月29日

#### 生物情報工学(Bioinfomatics)ってなに?

> 生物が持っている物質(DNA、タンパク質、その他代謝産物など) の情報を分析する学問分野。

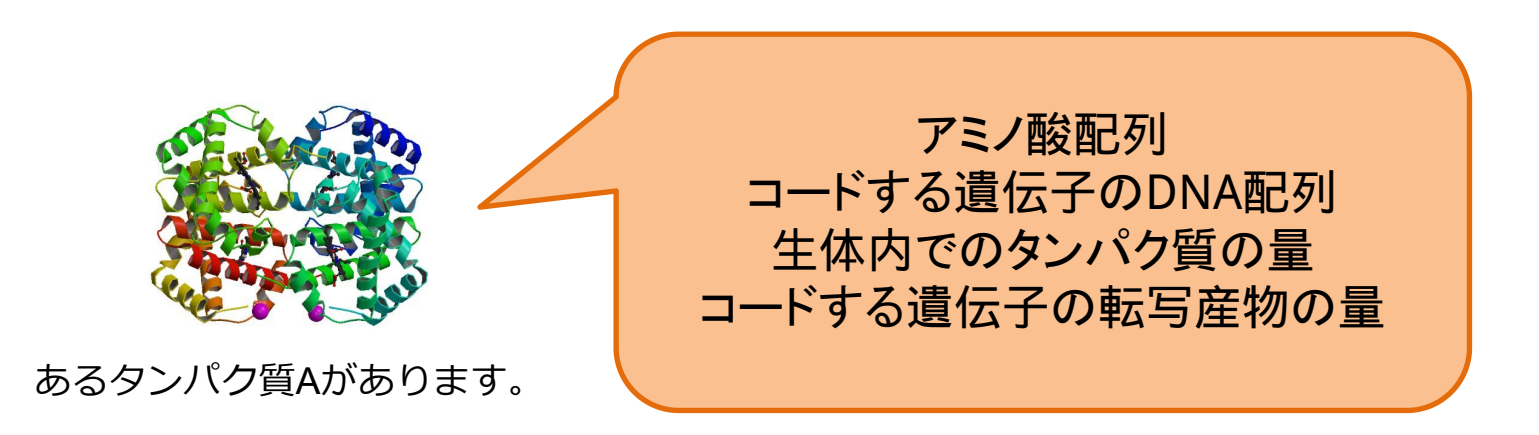

>情報をもとにその物質の機能や構造を推定。

>ただし、解析には様々な物質に関する情報の蓄積が必要。

#### Bioinfomaticsの台頭 - DNA配列解析の場合 -

ABI社DNA analyzerで、配列取得に10年、データ 解析に3年の歳月と3000億円の費用をかけて解析。

1990年-2003年 ヒトゲノム計画

#### Illumina社HiseqXで、5名分のゲノ ム情報を10日70万円で解析完了。

https://jp.illumina.com/content/dam/illuminamarketing/apac/japan/documents/pdf/primer \_illumina\_sequencing\_introduction-j.pdf

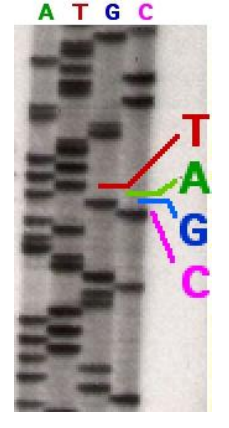

https://upload.wikimedia.org/wikipedi a/commons/c/cb/Sequencing.jpg 1977年 Dideoxy法(サンガー法)

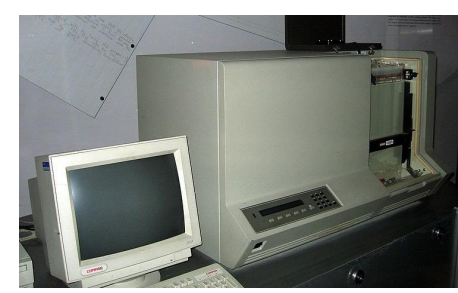

https://upload.wikimedia.org/wikipedia/commons/th umb/7/78/370A\_automated\_DNA\_sequencer.jpg/7 38px-370A\_automated\_DNA\_sequencer.jpg

1987年 ABI社370 DNA sequencer発売

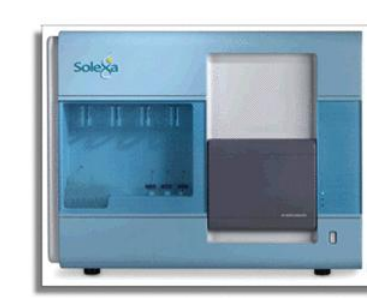

http://www.biochemsoctrans.org/con tent/ppbiost/43/1/1/F4.medium.gif

2006年 Solexa社(現Illumina社) Genome Analyzer発売

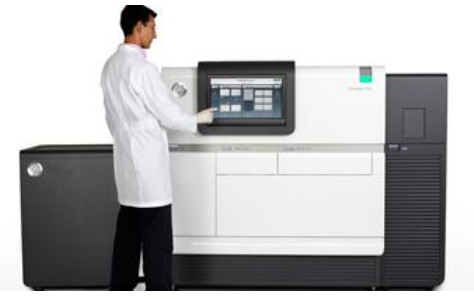

http://www.biotechniques.com/multimedia/archive/00190/2013-04-03-read-len\_190429a.png

2011年 Pacific bioscience社 Pacbio RS発売

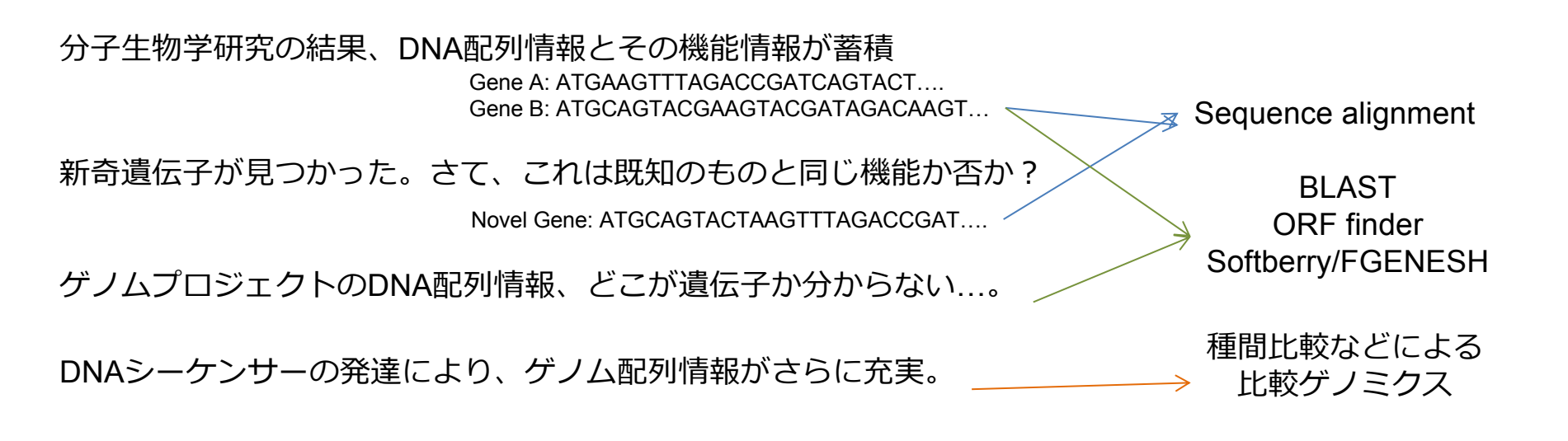

古典的な分子生物学

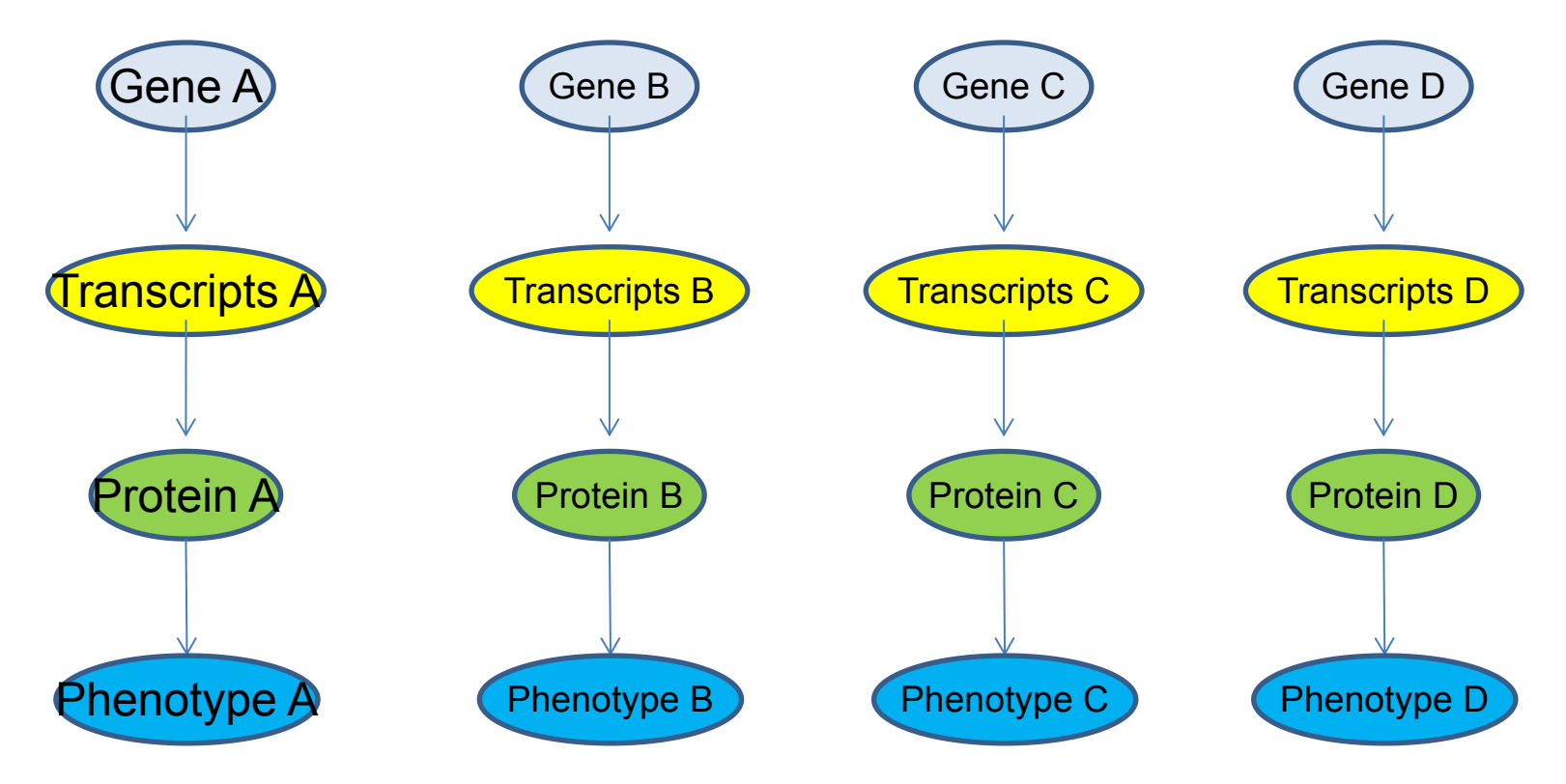

現在の分子生物学

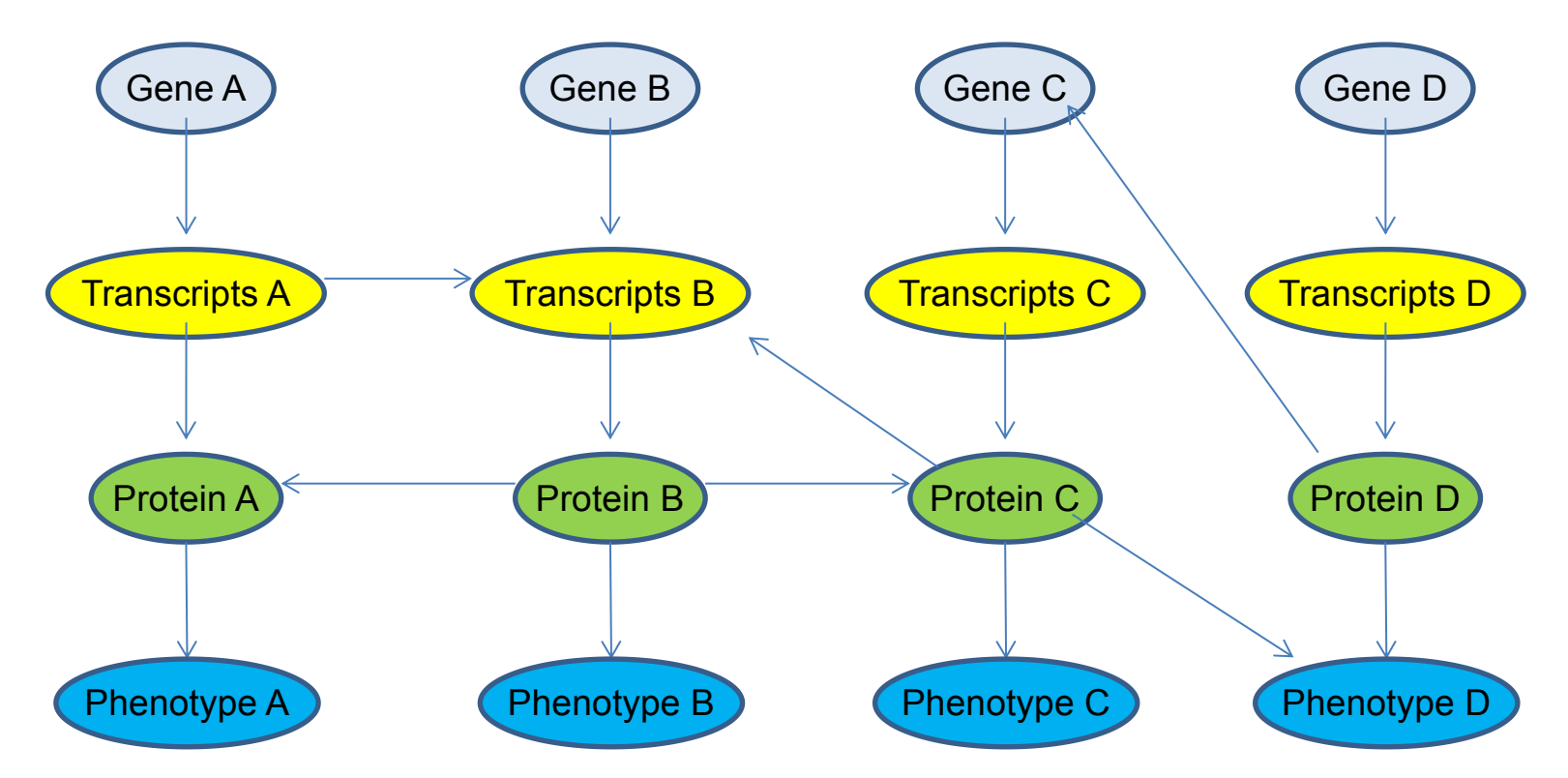

ゲノム、転写産物、たんぱく質、表現型の各階層内・階層間での複雑な相互作用

一つ一つの要素だけに注目していても、生命現象の本質的な理解には至らない? 木を見て森を見ず?

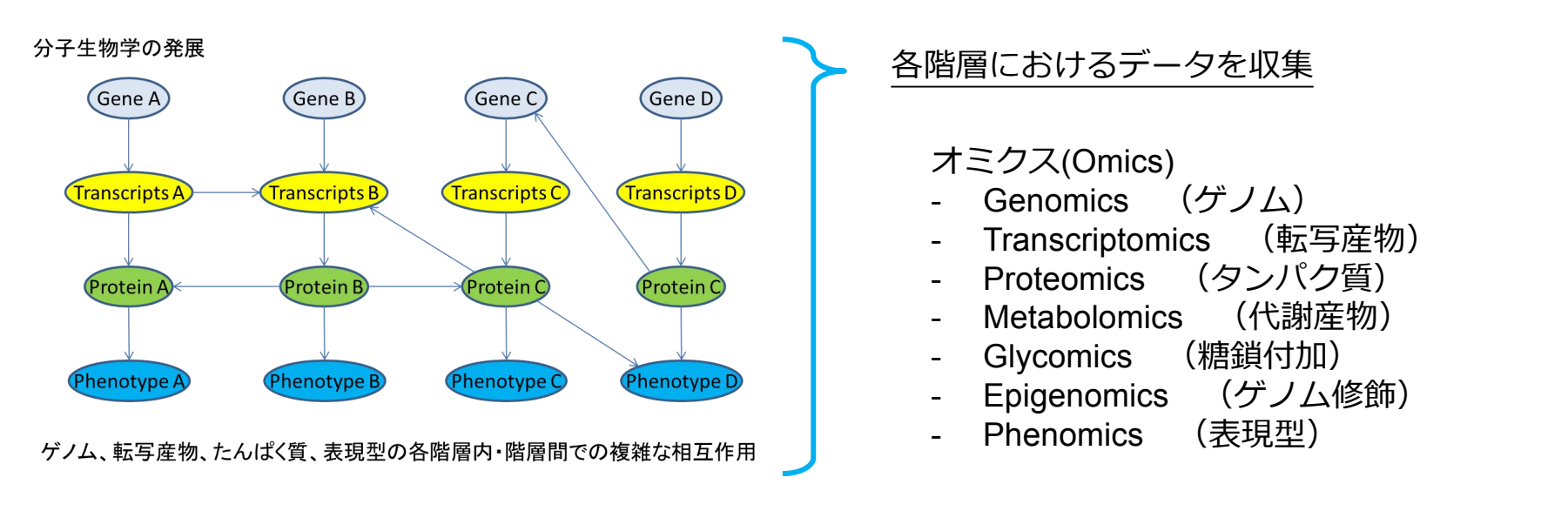

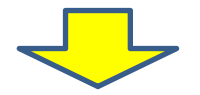

複雑な相互作用ネットワークから成る生命システムを、分解せず複雑なネットワークとして理解する。

システムバイオロジー

オミクスデータをもとに、統計学やグラフ理論を駆使して、それぞれの要素の 間にある相互関係を解き明かし、ネットワーク動態で生命現象を説明する。

けど、今のところ生命システムが複雑すぎて無理ゲー。

ひたすらオミクスで情報を蓄積させている。

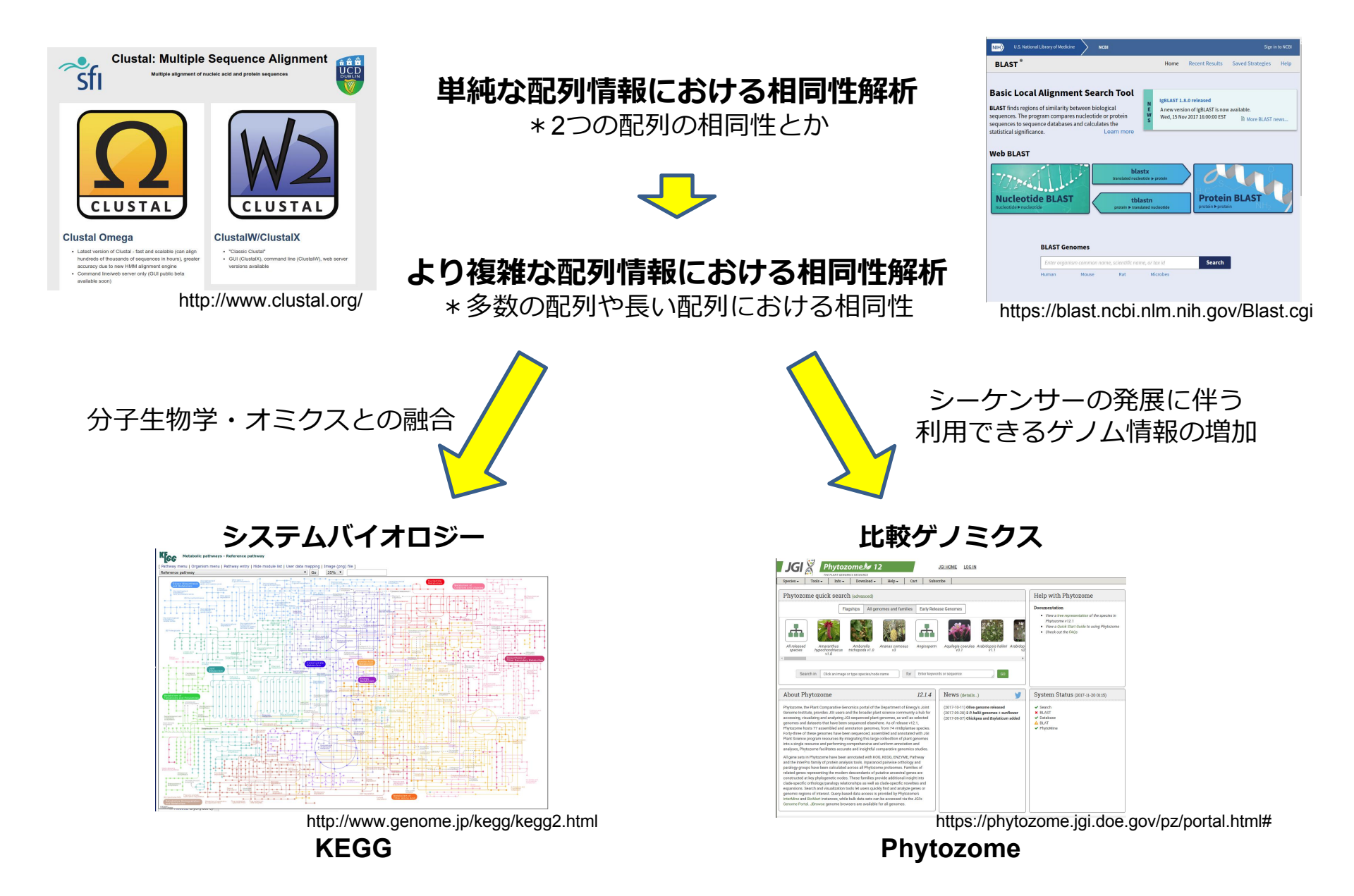

#### システムバイオロジーの申し子「KEGG」

| 🎊 KEGG: Kyoto Er | ncyclope × 🗸 🗰 生物情報工学(第1部) 🗙 🖌 G                                                                                                    | KEGG - Google 検索 ×                                                                           |
|------------------|----------------------------------------------------------------------------------------------------|----------------------------------------------------------------------------------------------|
| ← → C Ah         | https://www.google.co.jp/webhp?sou                                                                                                    | rceid=chrome-instant&ion=1&espv=2&ie=UT                                                      |
| 🗀 RNAseq 🗀 nev   | vs 🧰 Journals 🧰 R & programing 🧰 統計学                                                                                                    | 🗀 Web tools 🦲 Rice DB 🦲 Data base 🧰 植物工場 (                                                   |
| Gggle            | KEGG                                                                                                    | 🕹 🔍 то                                                                                       |
|                  | <b>ウェブ</b> 画像 動画 ニュース 地                                                                                                    | □図 もっと見る マ 検索ツール                                                                             |
|                  | 約 4,690,000 件 (0.34 秒)                                                                                                    |                                                                                              |
|                  | KEGG: Kyoto Encyclopedia of Gen<br>www.genome.jp/kegg/ マこのページを訳す<br>KEGG is a database resource for understanding<br>biological system, such as the cell, the organism<br>level information, especially large-scale molecula | es and Genomes<br>high-level functions ar<br>and the ecosystem, for<br>ar datasets generated |
|                  | KEGG Pathway                                                                                                    | KEGG GENES D Googleで"KEGG"を検索                                                                |
|                  | KEGG2 - Gene - Brite - Module                                                                                                    | prokaryotic genomes was                                                                      |
|                  | Kyoto Encyclopedia of Gene<br>KEGG は分子レベルの情報から細<br>胞、個体、エコシステムといった高<br>次                                                                                                    | KEGG Database<br>KEGG Database. KEGG (Kyoto<br>Encyclopedia of Genes and                     |
|                  | KEGG2                                                                                                    | KEGG Mapper                                                                                  |
|                  | Category, Entry Point, Search &<br>Compute, DBGET Search                                                                                                    | Search&Color Pathway - Search<br>Pathway - Reconstruct Pathway                               |
|                  | genome.jp からの検索結果 »                                                                                                    |                                                                                              |

# システムバイオロジーの申し子「KEGG」

| 🔗 🕱 KEGG: Kyoto Encyclope 🗴 🕻 🆀 https://www.agr.nago, 🛪 🎙 🕱 KEGG: Kyoto Encyclope 🗴 🦲                 |           |
|----------------------------------------------------------------------------------------------------|-----------|
| ← → C 🗋 www.genome.jp/kegg/                                                                           | ର୍ 🖥 🔶    |
| 🗀 RNAseq 🦳 news 🗋 Journals 🦳 R & programing 🗋 統計学 🗋 Web tools 🦳 Rice DB 🦳 Data base 🦳 植物工場 🧰 Others ( | 🗎 Hobbies |

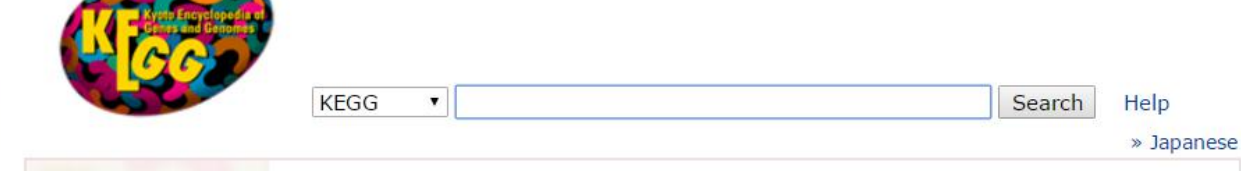

#### **KEGG Home**

Release notes Current statistics Plea from KEGG

#### **KEGG Database**

**KEGG** overview Searching KEGG **KEGG** mapping Color codes

#### **KEGG Objects**

Pathway maps Brite hierarchies

#### **KEGG Software**

KegTools **KEGG API** KGMI

KEGG FTP Subscription

GenomeNet

DBGET/LinkDB

Feedback

Kanehisa Labs

#### **KEGG: Kyoto Encyclopedia of Genes and Genomes**

KEGG is a database resource for understanding high-level functions and utilities of the biological system, such as the cell, the organism and the ecosystem, from molecular-level information, especially large-scale molecular datasets generated by genome sequencing and other high-throughput experimental technologies (See Release notes for new and updated features).

#### New articles

- KEGG as a reference resource for gene and protein annotation
- BlastKOALA and GhostKOALA: KEGG tools for functional characterization of genome and metagenome sequences

#### Main entry point to the KEGG web service

KEGG2 **KEGG** Table of Contents Data-oriented entry points **KEGG PATHWAY** KEGG BRITE **KEGG MODULE** KEGG ORTHOLO **KEGG GENOME KEGG GENES** KEGG COMPOUNI **KEGG REACTION** KEGG DISEASE KEGG DRUG KEGG MEDICUS

KEGG pathway maps [Pathway list] functional hierarchies [Brite list] nodules [Module list | Statistics] roups [KO system | Annotation] [KEGG organisms]

#### "KEGG PATHWAY"をクリック

Update notes

Biochemical reactions [Reaction modules] Human diseases [Cancer | Pathogen] Drugs [ATC drug classification] Health information resource [Drug labels search]

## KEGG

京都大学バイオインフォマ ティクスセンターが管理し ているバイオインフォマテ ィクス研究用データベース。 システムバイオジー的なコ ンセプトを基にしており、 遺伝子間、分子間の相互作 用ネットワークに関する情 報をデータベース化してあ る。

#### KEGGのコアデータベースKEGG PATHWAY

| 🎊 KEGG PATHWAY Databa 🗴 🕻 https://www.agr.nago/ 🗙 🕻 G システムズバイオロジー 🔹 🌔 www.fbs.osaka-u.ac.jp 🗴 🛄                 |
|----------------------------------------------------------------------------------------------------|
| ← → C  www.genome.jp/kegg/pathway.html            ⊕                                                             |
| 🗀 RNAseq 📋 news 📋 Journals 🗀 R & programing 🗋 統計学 🗋 Web tools 🗋 Rice DB 🦳 Data base 🛅 植物工場 🦲 Others 🗋 Hobbies 👒 |
| KEGG PATHWAY Database                                                                                           |
| Wiring diagrams of molecular interactions, reactions, and relations                                             |
| Select prefix Enter keywords plant hormone Genes LIGAND DISEASE DROG DBGET                                      |
| [ New pathway Maps                                                                                              |
| KEGG PATHWAY is a collection of manually drawn pathway "Plant hormone"をキーワード検索                                  |
| 1. Metabolism                                                                                                   |

#### KEGGで植物ホルモンシグナル伝達系を俯瞰する

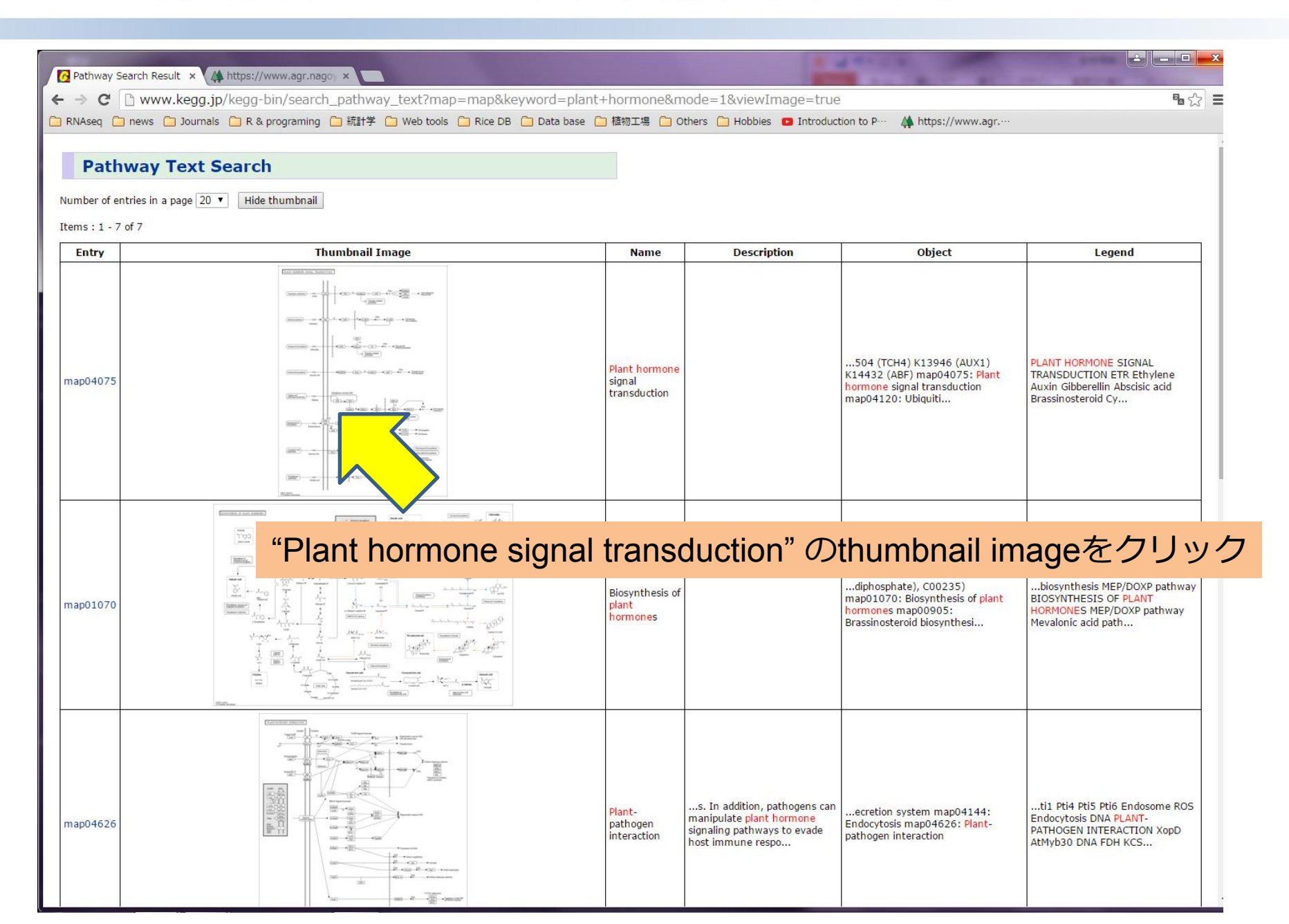

### イネにおける植物ホルモンシグナル伝達系遺伝子

| <ul> <li>C www.kegg.jp/kegg-bin/highlight_pathway?scale=1</li> <li>RNAseq news Journals R &amp; programing 第計学 Web tools</li> <li>Note Plant hormone signal transduction - Reference pathway</li> <li>Pathway menu   Organism menu   Pathway entry   User data mapping ]</li> <li>Reference pathway Go 100% V</li> <li>Cucumis sativus (cucumber)</li> <li>Cucumis quercas</li> <li>Populus trichocarpa (black cottonwood)</li> <li>Vity vinifera (wing grape)</li> <li>Solanum tuberosum (potato)</li> <li>Bola vulgaris (sugar beet)</li> <li>Oryza sativa japonica (Japanese rice) (RefSeq)</li> <li>Oryza sativa japonica (Japanese rice) (RefSeq)</li> <li>Oryza sativa japonica (Japanese rice) (RefSeq)</li> <li>Oryza sativa japonica (Japanese rice) (RAPDDB)</li> <li>Oryza sativa japonica (Japanese rice) (RAPDDB)</li> <li>Populus trichocarpa (black cottonwood)</li> <li>Vity a acuminata (wing right)</li> <li>West a cutination</li> <li>Catina biosy</li> <li>Catina biosy</li> <li>Catina</li></ul>                                                                                                    | Pathway Search Result × 🔀 KEGG PATHWAY: Plant × 🔀 KEGG PATHWAY:                                                                                                    |
|----------------------------------------------------------------------------------------------------|----------------------------------------------------------------------------------------------------|
| RNAseq news Journals R & programing K計学 Web tools File RNAseq news Journals R & programing KITY Web tools File RNAseq news Journals R & programing KITY Web tools File RNAseq News Logansen technology Fathway menu J Organism menu J Pathway entry J User data mapping Beference pathway Fathway menu J Organism menu J Pathway entry J User data mapping 1 Fateference pathway (ucumber) Cucumis sativus (cucumber) Fathus curcas Populus trichocarpa (black cottonwood) Vity vinifera (wing grape) Solanum tuberosum (potato) Beta vulgaris (sugar beet) Oryza sativa Japonica (Japanese rice) (RefSeq) Oryza sativa Japonica (Japanese rice) (RAPDB) Oryza sativa Japonica (Japanese rice) (RAPDB) Fatai talica (fortali millet) Phoenix datylifera Wines activities "Reference pathway"のプルダウンメニューから "Oryza sativa japonica (Japanese rice) (RAPDB)"を "Oryza sativa japonica (Japanese rice) (RAPDB)"を "Oryza sativa japonica (Japanese rice) (RAPDB)"を "Oryza sativa japonica (Japanese rice) (RAPDB)"を "Oryza sativa japonica (Japanese rice) (RAPDB)"を "Oryza sativa japonica (Japanese rice) (RAPDB)"を "Oryza sativa japonica (Japanese rice) (RAPDB)"を "Oryza sativa japonica (Japanese rice) (RAPDB)"を "Oryza sativa japonica (Japanese rice) (RAPDB)"を "Oryza sativa japonica (Japanese rice) (RAPDB)"を "Oryza sativa japonica (Japanese rice) (RAPDB)"を "Oryza sativa japonica (Japanese rice) (RAPDB)"を "Oryza sativa japonica (Japanese rice) (RAPDB)"を                                                                                                    | C www.kegg.jp/kegg-bin/highlight_pathway?scale=1                                                                                                    |
| View       Plant hormone signal transduction - Reference pathway         (Pathway menu   Organism menu   Pathway entry   User data mapping]         Reference pathway       Go       100% •         Cucumis sativus (cucumber)       Go       100% •         Cucumis sativus (cucumber)       Go       100% •         Cucumis sativus (cucumber)       TION       Image: Cucumis and the cucumber of the cucumber of the c                                                                                                    | 🗀 RNAseq 🧰 news 🧰 Journals 🧰 R & programing 🧰 統計学 🦳 Web tools I                                                                                                    |
| Reference pathway<br>Cucumis sativus (cucumber)<br>Cucumis melo (muskmelon)<br>Richus communis (castor bean)<br>Jatropha curcas<br>Populus trichocarpa (black cottonwood)<br>Vitis vinifera (wine grape)<br>Solanum lycopersicum (tomato)<br>Solanum tuberosum (potato)<br>Beta vulgaris (sugar beet)<br>Oryza sativa japonica (Japanese rice) (RefSeq)<br>Oryza sativa japonica (Japanese rice) (RefSeq)<br>Oryza sativa japonica (Japanese rice) (RefSeq)<br>Oryza sativa japonica (Japanese rice) (RefSeq)<br>Oryza sativa japonica (Japanese rice) (RefSeq)<br>Oryza sativa japonica (Japanese rice) (RefSeq)<br>Oryza sativa japonica (Japanese rice) (RAPDB)<br>Zea mays (maize)<br>Setaria italica (foxtail millet)<br>Phoenix dactylfera<br>Elaeis guineensis (v<br>Amborella trichopo<br>Zeatin bioryz<br>Zeatin bioryz<br>Bity U, "GO"をクリック                                                                                                    | Plant hormone signal transduction - Reference pathway                                                                                                    |
| Cucumis sativus (cucumber)<br>Cucumis melo (muskmelon)<br>Richus communis (castor bean)<br>Jatropha curcas<br>Populus trichocarpa (black cottonwood)<br>Vitis vinifera (wine grape)<br>Solanum tuberosum (potato)<br>Beta vulgaris (sugar beet)<br>Oryza sativa japonica (Japanese rice) (RefSeq)<br>Oryza sativa japonica (Japanese rice) (RAPDB)<br>Oryza sativa japonica (Japanese rice) (RAPDB)<br>Oryza sativa japonica (foxtail millet)<br>Phoenix dactylifera<br>Elaeis guineenis (,<br>Amborella trichopor<br>Zeatin biosyr<br>Zeatin biosyr<br>Beta Ulgaris (,<br>GO"をクリック<br>GID2                                                                                                    | Reference pathway Go 100% V                                                                                                    |
| Elaeis guineensis (<br>Musa acuminata (W<br>Amborella trichopo<br>Zeatin biosyr<br>(Zeatin biosyr<br>(Zeatin biosyr<br>(RAPDB)"を<br>選択し、"GO"をクリック                                                                                                    | Cucumis sativus (cucumber)<br>Cucumis sativus (cucumber)<br>Cucumis melo (muskmelon)<br>Ricinus communis (castor bean)<br>Jatropha curcas<br>Populus trichocarpa (black cottonwood)<br>Vitis vinifera (wine grape)<br>Solanum lycopersicum (tomato)<br>Solanum tuberosum (potato)<br>Beta vulgaris (sugar beet)<br>Oryza sativa japonica (Japanese rice) (RefSeq)<br>Oryza sativa japonica (Japanese rice) (RefSeq)<br>Oryza brachyantha (malo sina)<br>Brachypodium distachyon<br>Sorghum bicolor (sorghum)<br>Zea mays (maize)<br>Setaria italica (foxtail millet)<br>Phoenix dactylifera |
| "Oryza sativa japonica (Japanese rice)(RAPDB)"を<br>Zeatin biosyn<br>(Zeatin biosyn<br>(Teatin biosyn<br>(Teatin bios | Elaeis guineensis ( "Reference pathway"のプルダウンメニューから                                                                                                    |
| Zeatin biosyn     選択し、"GO"をクリック                                                                                                    | Amborella trichopo "Oryza sativa japonica (Japanese rice)(RAPDB)"を                                                                                                    |
| GID2                                                                                                    | (Zeatin biosyr 選択し、"GO"をクリック                                                                                                    |
|                                                                                                    | GID2                                                                                                    |

イネのジベレリン受容

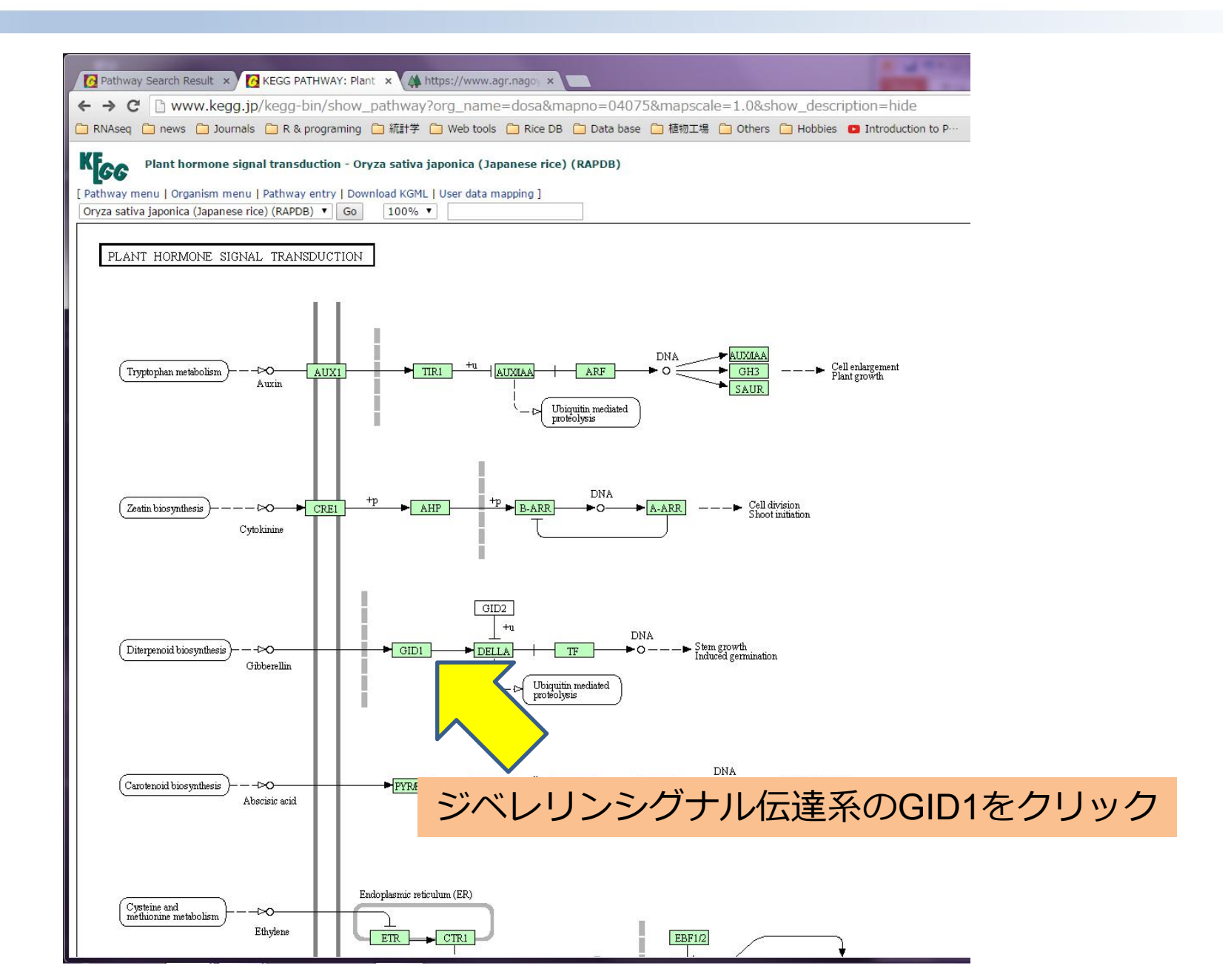

| 10               |                                                                                                    |         |
|------------------|----------------------------------------------------------------------------------------------------|---------|
| RNAseq 🛄         | ] news 🦲 Journals 🔝 R & programing 🦲 統計字 🦲 Web tools 🦲 Rice DB 🚺 Data base                                                                                                    |         |
| KEGG             | Oryza sativa japonica (Japanese rice) (RAPDB): Os05t0407500-<br>01                                                                                                    |         |
| Entry            | 0s05t0407500-01 CDS T02163                                                                                                    |         |
| Gene name        | OsO5g0407500, GIBBERELLIN_INSENSITIVE_DWARF1, GID1                                                                                                    |         |
| Definition<br>KO | (RAP-DB) Alpha/beta hydrolase fold-3 domain containing protein.<br>K14493 gibberellin receptor GID1 [EC:3]                                                                                                    |         |
| Or gan i sm      | dosa Oryza sativa japonica (Japanese rice) (RAPDB)                                                                                                    |         |
| Pathway          | dosa04075 Plant hormone signal transduction                                                                                                    |         |
| DITCE            | Evaluation (100 ph/0520000)<br>Signal transduction<br>04075 Plant hormone signal transduction<br>05510407500-01 (0s05g0407500)<br>Evaluation (0s05g0407500)<br>3. Hydrolases<br>3<br>9<br>0.05050407500-01 (0s05g0407500)<br>BRITE hierarchy                                                                                                    |         |
| SSDB             | Ortholog Paralog GFIT                                                                                                    |         |
| Motif            | Pfam: Abhydrolase_3 Abhydrolase_5 COesterase Hydrolase_4 PAF-AH_p_II<br>Motif                                                                                                    |         |
| Other DBs        | RAP-DB: 0s05t0407500-01<br>Oryzabase: 7353                                                                                                    |         |
| Li nkDB          | All DBs                                                                                                    |         |
| ocractare        | Thumbhail                                                                                                    |         |
| Position         | chr05:join(1986890719868945,1986958919870614)                                                                                                    |         |
| AA seq           | 354 aa AA seq DB search<br>MAGSDEVNRNECKTVVPLHTWVLISNFKLSYNILRRADGTFERDLGEYLDRRVPANARPL<br>EGVSSFDHIIDGSVGLEVRIYRAAAEGDAEEGAAAVTRPLLEFLIDAPAAEPFPVIIFFH<br>GGSFVHSSASTIYDSLCRRFVKLSKGVVVSVNYRRAPEHRYPCAYDDGHTALKWYMSOP<br>FMMSGGDAGARVFLSGDSSGGNIAHHWAVRAADEGVKVCGNILLNAMFGGTENTESERR<br>DGKYFVTLODRDWYWKAYLPEDADRDHPACNPFGPNGRRLGGLPFAKSLIIVSGLDLTCI<br>RCLAYADALREDGHHVKVVOCNATVGFYLLPNTVHYHEVMEEISDFLNANLYY                                                                                                    |         |
| NT seq           | 1065 nt NT seq<br>al georgeoage sacgaggt caacegeaageagt get geoget caacege<br>t ggst get catet ceaact te ageet get acaacat te geoge gead geoget get geoget geoget<br>t te sacge geoget acet george geoget get geoget geoget geoget<br>agesgest get get geoget george geoget geoget geoget geoget<br>t aces geoget geoget geoget geoget geoget geoget geoget<br>t aces geoget geoget geoget geoget geoget geoget geoget<br>t aces geoget geoget geoget geoget geoget geoget geoget<br>t te satter te geoget geoget geoget geoget geoget geoget<br>t te satter te geoget geoget geoget geoget geoget geoget geoget<br>t te satter te geoget geoget ge |         |
|                  | ticst gaasci sascaaggggigigt git git cogicaaci accggcgcggcgggagcac<br>cgctacccgt gogget acgacgaggt ggaccgget to call accggcgcgg cggagcac<br>tical goggag gggg ggacggggt ggaccgget to color cogge ggacgacgic cogge<br>ggacaact cecoccaccac to ecos color cogge ggacggget call age color cogge<br>aacatoct gct caacgccat gt to ggcgg gaccgg ggacggg color age to ggac<br>aacatoct gct caacgccat gt to ggcg ggacgg gcaagg coggg ggacgg gcagg                                                                                                    | ノ酸配列をコレ |

🔀 Pathway Search Result 🗙 🚺 KEGG T02163: Os05t0- 🗙 🏰 生物情報工学(第1部) 🗙 📜

← → C 🔒 https://www.agr.nagoya-u.ac.jp/~bioinfo/Ashikari/index.html

🗋 RNAseq 🗋 news 🎦 Journals 🗋 R & programing 🗋 統計学 🎦 Web tools 🛄 Rice DB 🎦 Data base 📋 植物工場 📋 Othe

"MOTIF"をクリック

出席と宿題の提出 提出方法

#### リンク集

データベース検索:

- 1. PubMed: 論文検索
- 2. <u>Entrez</u>:総合データベース
- 3. Google:何でも検索
- 4. Google Scholar: 科学に関する検索
- 5. <u>特許データベース</u>

ホモロジー検索:

- 1. BLAST [GenomeNET]
- 2. FASTA [GenomeNET]

配列解析:

- 1. DNA → AA : DNA配列をアミノ酸配列に変換
- 2. <u>Spidey</u>: DNAとcDNAのマッチング
- 3. <u>BLAST(NCBI)</u>:遺伝子のホモロジー検索
- 4. <u>BLAST(DDBJ)</u>:遺伝子のホモロジー検索
- 5. <u>Softberry/FGENESH</u>:遺伝子の予測
- 6. <u>GeneMark</u>:遺伝子の予測
- 7. <u>GENESCAN</u>:遺伝子の予測
- 8. <u>clustalW</u>: アライメント
- 9. InterProScan:ドメイン解析
- 10. <u>PSORT</u>:細胞内局在性予測
- 11. GEO: 遺伝子発現解析
- 12. Gene Ontology:用語を用いた検索
- 13. <u>SSPN</u>: スプライシングの予測
- 14. ORF Finder: ORFの予測
- 15. TFSEARCH : 転写因子結合部位の予測
- 16. <u>MOTIF</u>: タンパク質モチーフ検索
- 17. <u>pI/Mw</u>: 等電点、分子量の予測
- 18. <u>RAP-DB</u>: イネのゲノムデータベース

解析用配列

1. ある遺伝子AのgenomeDNA配列

| thway Search Result | × KEGG T02163: Os05t0- × B MOTIF: Searching Prote ×                                                                                |
|---------------------|----------------------------------------------------------------------------------------------------|
| C 🗅 www.ge          | nome.jp/tools/motif/                                                                                                    |
| Aseq 📋 news 📋 Jo    | urnals 🦳 R & programing 🦳 統計学 🦳 Web tools 🦳 Rice DB 🦳 Data base 🦳 植物工場 🦳 Others 🦳 Hobbies 💶 Ir                                     |
|                     | MOTIF Search                                                                                                    |
| Search Motif L      | ibrary Search Sequence Database Generate Profile KEGG2                                                                             |
| Enter query se      | Equence: (in one of the three forms)                                                                                               |
| Local file name     | (Example) mja:MJ_1041                                                                                                    |
| Sequence data       |                                                                                                    |
|                     | RPL<br>EGVSSFDHIIDQSVGLEVRIYRAAAEGDAEEGAAAVTRPILEFLTDAPAAEPFPVII<br>FFH<br>GGSFVHSSASSTIYDSLCRRFVKLSKGVVVSVNYRRAPEHRYPCAYDDGWTALKW |
| Select motif li     | braries : (Help)                                                                                                    |
| Databacos           | Cut-off score                                                                                                    |
| Databases           | (Click each database to c ノニノ 的的 の の の の の の の の の の の の の の の の の の                                                               |

| Pathway Search Result              | KEGG T02163: Os05t0       | × 🔊 Result of Motiff             | Finder ×            |                     |                  |
|------------------------------------|---------------------------|----------------------------------|---------------------|---------------------|------------------|
| ← → C 🗋 www.ge                     | nome.jp/tools-bin/sear    | ch_motif_lib                     |                     |                     |                  |
| 🗀 RNAseq 🗀 news 🗀 Joi              | urnals 🦳 R & programing [ | 🗅 統計学 🦳 Web tools                | 🧰 Rice DB 🧰 Data ba | ise 🧰 植物工場 🦲 Others | s 🧰 Hobbies 🖸 Ir |
| Result of Mod<br>Number of found m | tifFinder<br>otifs: 5     |                                  |                     |                     |                  |
| Query 0                            | 100                       |                                  | 200                 | 300                 | 354              |
|                                    | Abhy                      | ydrolase_3                       |                     |                     |                  |
|                                    | Abhy<br>COest<br>PAF-A    | ydrolase_5<br>erase<br>WH_p_II H | ydrolase_4          |                     |                  |

#### Pfam (5 motifs)

| Pfam          | Position(Independent E-value | ) Description                                                   |
|---------------|------------------------------|-----------------------------------------------------------------|
| Abhydrolase_3 | 116329(1.3e-56) Deta         | PF07859, alpha/beta hydrolase fold                              |
| Abhydrolase_5 | 115256(5.3e-05) Deta         | PF12695, Alpha/beta hydrolase family                            |
| COesterase    | 110208(0.00015) Deta         | PF00135, Carboxylesterase family                                |
| Hydrolase_4   | 189234(0.042) Deta           | PF12146, Serine aminopeptidase, S33                             |
| PAF-AH_p_II   | 111161(0.08) Deta            | PF03403, Platelet-activating factor acetylhydrolase, isoform II |

#### KEGG からモチーフサーチ結果への直接リンク

| → G                 | www.kegg.jp/dbget-bin/www_bget?dosa:0s05t040/500-01                                                                                                    |
|---------------------|----------------------------------------------------------------------------------------------------|
| RNAseq              | ) news 🦳 Journals 🦳 R & programing 🦳 統計学 🦳 Web tools 🦳 Rice DB 🦳 Data base                                                                                                    |
| KEGG                | Oryza sativa japonica (Japanese rice) (RAPDB): Os05t0407500-<br>01 Help                                                                                                    |
| Entry               | Os05t0407500-01 CDS T02163                                                                                                    |
| Gene name           | OsO5g0407500, GIBBERELLIN_INSENSITIVE_DWARF1, GID1                                                                                                    |
| Definition          | (RAP-DB) Alpha/beta hydrolase fold-3 domain containing protein.                                                                                                    |
| KU<br>On man 1 am   | K14493 gibberellin receptor GIVI [EU:3]                                                                                                    |
| Organism<br>Dothmou | dosa Uryza sativa japonica (Japanese rice) (NAPUD)                                                                                                    |
| Brite               | KEGG Orthology (KD) [BR:dose00001]                                                                                                    |
|                     | Environmental Information Processing<br>Signal transduction<br>04075 Plant hormone signal transduction<br>050510407500-01 (0605g0407500)<br>Enzymes [BR:dosa01000]<br>3. Hydrolases<br>3<br>3<br>9<br>0.050510407500-01 (0s05g0407500)<br>BRITE hierarchy                                                                                                    |
| SSDB                | Ortholog Paralog GFIT                                                                                                    |
| Motif               | Pfam: Abhydrolase_3 Abhydrolase_5 COesterase Hydrolase_4 PAF-AH_p_II<br>Motif                                                                                                    |
| Other DBs           | RAP-DB: 000000000000000000000000000000000000                                                                                                    |
| Li nkDB             | All DBs                                                                                                    |
| St ruct ure         | <sup>™</sup> ・ 「Motif"ボタンをクリッ                                                                                                    |
|                     | Jmol                                                                                                    |
| Position            | chrU5:join(1986890719868945,1986958919870614)                                                                                                    |
| AA seq              | 1304 aa AA seq DB search<br>MAGSDEVNRNECKTVYPLHTWYLISNFLRAARDGTFERDLGEYLDRRVPANARPL<br>EGYSSFDHIJDOSVGLEVFLYRAAREGDAEEGAAVTRPILEFLTDAPAAEPFPVIIFFH<br>GGSFVHSSASSTIYDSLCRRFVKLSKGVVSSNYRRAPEHRYPCAYDDGWTALKWVMSOP<br>FMRSGGDAGARVFLSGDSSGONIAHHVAVRAADEGVVCCNILLNAMFGGTERTESERRL<br>DGXYFVTLODRUWWKAYLPEDADRDHPACNPFGPNGRRLGCIPFAKSLITVSGLDLTCD<br>ROLAYADALREDGHHVKVVQCENATVGFYLLPNTVHYHEVMEEISDFLNANLYY |
| NT seq              | 1065 nt NT seq                                                                                                    |
|                     | al ggor ggo ag sag gag to acc graac gat g caag ac g t g g c g ot caaca<br>t ggst got act to caact to ag ot g c g a caag act to t g c g c g g c g g c g g c g c g c g<br>g a g g g a c t c g a g g g g g g g g g g g g g g g g g                                                                                                    |

#### KEGG からモチーフサーチ結果への直接リンク

| 🙆 Pathway Search Result 🗙 👩 SSDB Motif Search Resux                                                                                                    | -                         |
|----------------------------------------------------------------------------------------------------|---------------------------|
| ← → C 🗋 www.kegg.jp/ssdb-bin/ssdb_motif?kid=dosa:Os05t0407500-01                                                                                                    |                           |
| 🗀 RNAseq 🦳 news 🗀 Journals 🦳 R & programing 🗀 統計学 🦳 Web tools 🦳 Rice DB 🦳 Data base 🦳 植物工場 🦳 Others 🦳 Hobbies 💶 Ir                                                                                                    | troduction to P… 🛛 🙏 http |
| SSDB Motif Search Result                                                                                                    |                           |
| Organism: Oryza sativa japonica (Japanese rice) (RAPDB)         Gene:       Os05t0407500. GIBBERELLIN_INSENSITIVE_DWARF1, GID1; Alpha/beta hydrolase fold-3 domain containing protein.; K14493 gibberellin receptor         Motif id       From To       Definition       E value       Score         pf:/Ocesterase       110       208 (Carboxylesterase family       0.00015       -         pf:Abhydrolase_3       206 (Alpha/beta hydrolase fold       1.3e-56       -         pf:Abhydrolase_3       116       329 alpha/beta hydrolase fold       1.3e-56       -         pf:Hydrolase_4       189       234       Putative lysophospholipase       0.042       -         Search GENES with the same motifs         dosa:0s050t0407500-01       50       100       150       200       250       300       350       (354)         pf:RbHydrolase_5         pf:RbHydrolase_13         pf:RbHydrolase_6         pf:Hydrolase_4 | иr GID1 [EC:3,]           |

#### ジベレリン受容体GID1は、加水分解酵素!?

#### ジベレリン受容体GID1は、加水分解酵素!?

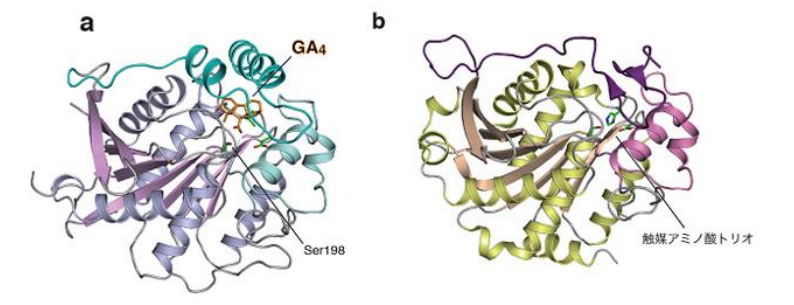

図1 リボンモデルで表示したジベレリン受容体とリパーゼの立体構造の比較 a ジベレリン受容体、b リパーゼ。両者の基本構造は非常によく似ている。a、bにおいてそれぞれ薄紫色、金色で示したの がa/β水解酵素型構造。a、bにおいてそれぞれ濃緑色、濃紫色で示したのがN末端のリッド(ふた)。

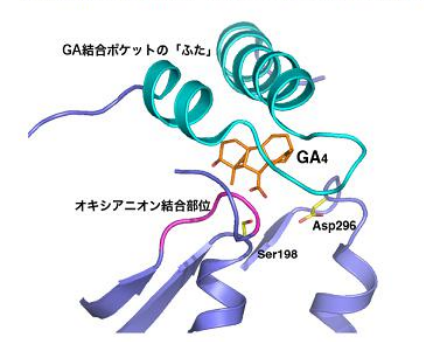

N-末端の スウィッチ領域 (腕と手) GID1 ジベレリン受容体

DELLAタンパク質

#### ジベレリンを分解することなく、 結合による構造変化でシグナルを伝達。

図2 ジベレリン受容体のジベレリン(GA) 結合ポケットの拡大図 活性型ジベレリン(GA4)は炭素原子をオレンジ、酸素原子を赤で表示した。リパーゼ触媒アミノ酸トリオに相当する Ser198とAsp296は、炭素原子を黄色、酸素原子を赤で表示した。オキシアニオン結合部位は紫色、ジベレリン結合ポケッ トの「ふた」は水色で表示した。

http://www.kyoto-

u.ac.jp/static/ja/news\_data/h/h1/news6/2008/081127\_1.htm

#### 脂質加水分解酵素リパーゼの基質結合部位に変異 が起こり、ジベレリンと結合できるようになった。

#### バイオインフォマティクスの真骨頂:比較ゲノミクス

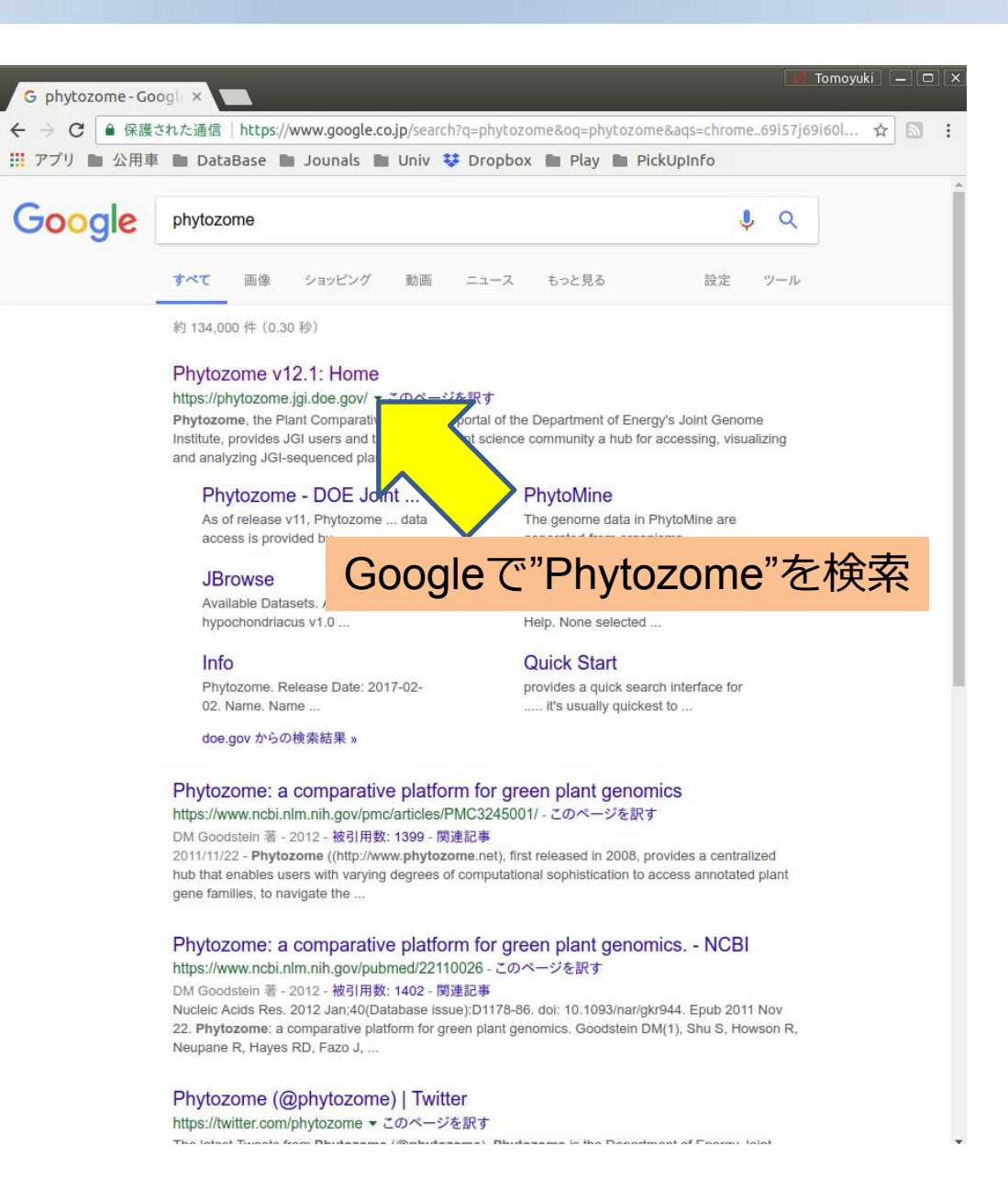

#### Phytozome

数十の植物種のゲノム情報を統合 し、そのゲノム情報を比較する目 的に特化したデータベース。

植物種間横断的にBLAST解析を行ったり、とある遺伝子のホモログやパラログを容易に検索できる。

通常のNCBIのBLASTなどに比べて、 検索される情報が整理されている ので扱いが容易。

| *Phytozome v12.1: ト× 、 "Tools" プルダウンメニューから" BLAST"を選                                                                                                    | <mark>択</mark>                                                                                                    | 🐼 Tomoyuki                                                                                                    |
|----------------------------------------------------------------------------------------------------|----------------------------------------------------------------------------------------------------|----------------------------------------------------------------------------------------------------|
| ← → C                                                                                                    |                                                                                                    |                                                                                                    |
| Image: Species -     Tools -     Info +     Download -     Help +     Cart     Subscribe                                                                                                    |                                                                                                    |                                                                                                    |
| Phytozo BLAST (advanced)                                                                                                    |                                                                                                    | Help with Phytozome                                                                                                    |
| BLAT<br>JBrowse<br>PhytoMine<br>BioMart       Flagships       All genomes and families       Early Release Genomes         All released species       Amaranthus<br>hypochondriacus       Amborella<br>trichopoda v1.0       Image: Comparison of the provided set of the provided set of the prov |                                                                                                    | Documentation  • View a tree representation of the species in<br>Phytozome v12.1  • View a Quick Start Guide to using Phytozome • Check out the FAQs |
| About Phytozome 12.1.4                                                                                                    | News (details)                                                                                                    | System Status (2017-11-20 02:05)                                                                                                    |
| Phytozome, the Plant Comparative Genomics portal of the Department of Energy's Joint Genome Institute, provides JGI users and the broader plant science community a hub for accessing, visualizing and analyzing JGI-sequenced plant genomes, as well as selected genomes and datasets that have been sequenced elsewhere. As of release v12.1, Phytozome hosts 77 assembled and annotation genomes, from 74 viridiplantae species. Forty-three of these genomes have been sequenced assembled and annotated with JGI Plant Science program resources By integrating this large collection of plant genomes into a single resource and performing comprehensive and uniform annotation and analyzes, Phytozome facilitates accurate and insightful comparative genomics studies. All gene sets in Phytozome have been annotated with KIG, KEGG, ENZYME, Pathway and the interPro family of protein analysis tools. Inparanoid pairwise orthology and paralogy groups have been calculated across all Phytozome proteomes. Families of related genes representing the modern descendants of putative ancestral genes are constructed at key phylogenetic nodes. These families provide additional insight into clade-specific orthology/paralogy relationships as well as clade-specific novelties and expansions. Search and visualization tools let users quickly find and analyze genes or genomic regions of interest. Query-based data access is provided by Phytozome's InterMine and BioMart instances, while bulk data sets can be accessed via the JGI's Genome Portal. JBrowse genome browsers are available for all genomes.                                                                                                    | (2017-10-11) Olive genome released<br>(2017-09-28) <b>2</b> <i>P.</i> hallii genomes + sunflower<br>(2017-09-07) Chickpea and Bsylaticum added | <ul> <li>✓ Search</li> <li>★ BLAST</li> <li>✓ Database</li> <li>★ BLAT</li> <li>✓ PhytoMine</li> </ul>                                               |
| Contact Disclaimer                                                                                                    |                                                                                                    |                                                                                                    |

Contact Discharment Accessibility / Section 508 Statement @1997-2017 The Regents of the University of California Office of Science

|                                                                                                    | DataBase Jounals Univ V Dropbox Play<br>hytozome 12 JGI HOI<br>PLANT GENOMICS RESOURCE                                                                                                    | PickUpInfo<br>ME LOG IN "GO"をクリック                                                                                                    |
|----------------------------------------------------------------------------------------------------|----------------------------------------------------------------------------------------------------|----------------------------------------------------------------------------------------------------|
| Species -     Tools -       Image: Previous view     Image: Previous view       Previous view     Image: Previous view | Info - Download - Help - Cart Subscribe                                                                                                    | ences 4                                                                                                    |
| Actions C Revise query C Launch Jalview                                                                                | 1. Select a Target     1 species selected     Target set: Phytozome 12.1 Pre-release species     Target type: Ancestor nodes Species                                                                                   | 2. Build your query     GO       Search type:     Keyword       BLAST     BLAT                                                                                                    |
|                                                                                                    | Oryza sativa v7_JGI           Oryza sativa v7_JGI           Embryophyte           Marchantia polymorpha v3.1           Physcomitrella patens v3.3                                                                      | MAGSDEVNRNECKTVVPLHTWVLISNFKLSYNILRRADGTFERDLGEYLDR<br>RVPANARPL<br>EGVSSFDHIIDQSVGLEVRIYRAAAEGDAEEGAAAVTRPILEFLTDAPAAEPFP                                                                                      |
| View cart     Add to cart     Upload user data                                                                         | Sphagnum fallax v0.5<br>— Tracheophyte<br>— Selaginella moellendorffii v1.0<br>— Angiosperm<br>— Ananas comosus v3                                                                                                    | Algorithm parameters<br>Query name: (optional)<br>• View results in browser GID1アミノ酸配列をペースト                                                                                                    |
| Settings Set and the bioMart  Set from PhytoMine  Quick download  Delete data                                          | Amborella trichopoda v1.0<br>Musa acuminata v1<br>Spirodela polyrhiza v2<br>Zostera marina v2.2<br>Grass<br>Brachypodium distachyon v3.1<br>Brachypodium stacei v1.1<br>Oryza sativa v7_JGl<br>Oropetium thomaeum v1.0 | Notify by email (long or multifasta Jour)      Target type: Froteome     Program: BLASTP - protein query to protein     Expect (E) threshold: -1      Comparison matrix: BLOSUM62      Word (W) length: default |
| Family filter     Homolog filter                                                                                       | Panicoideae<br>Panicum hallii v2.0<br>Panicum virgatum v1.1<br>Setaria italica v2.2<br>Setaria virdis v1.1<br>Sorabum bicolor v3.1 1                                                                                   | * of alignments to show: 100<br>Allow gaps:<br>Filter query:<br>● S"Proteome"を選択                                                                                                    |
|                                                                                                    |                                                                                                    |                                                                                                    |
|                                                                                                    | Contact Disclaimer<br>Accessibility / Section 508 Statement                                                                                                    |                                                                                                    |

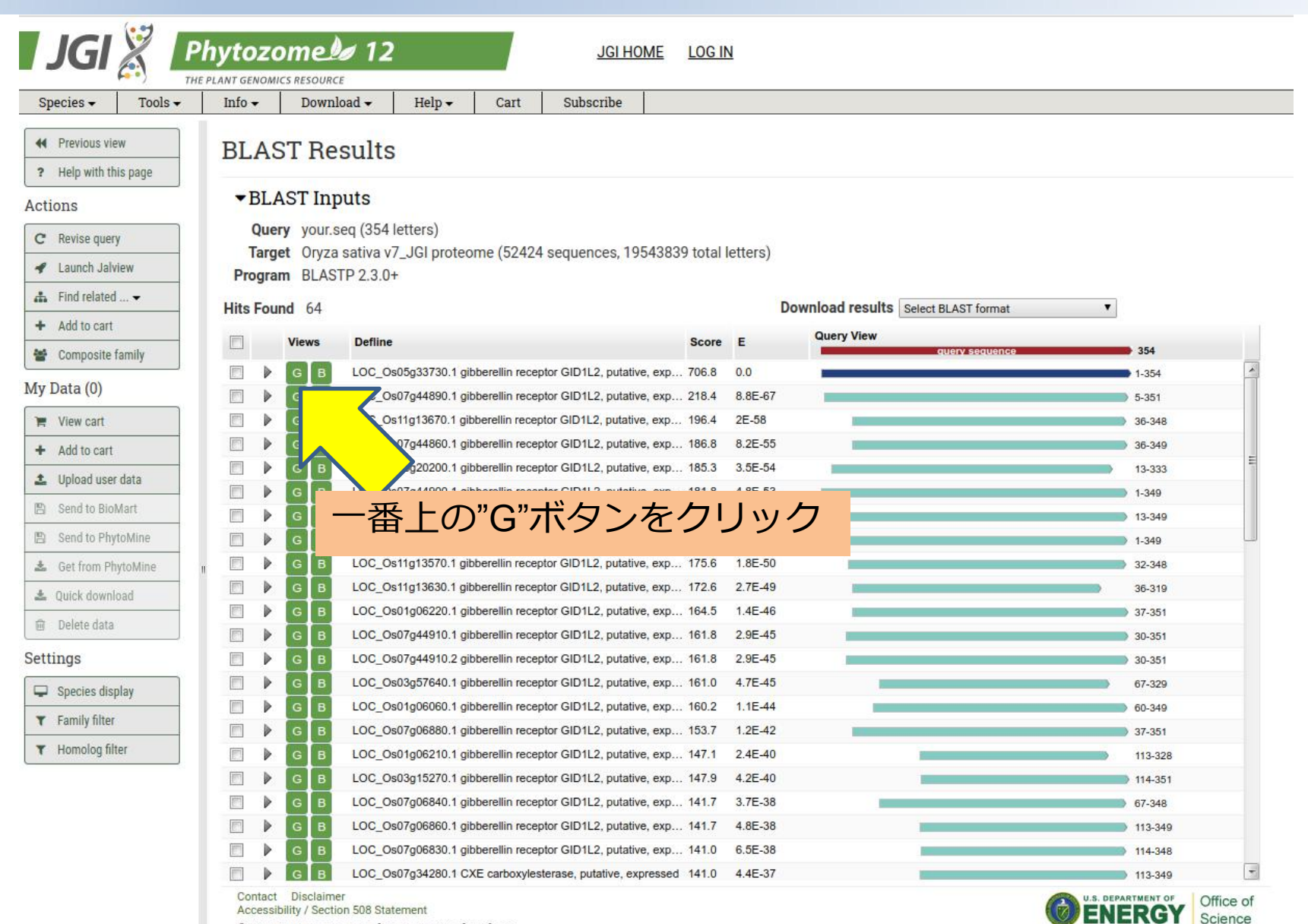

©1997-2017 The Regents of the University of California

| Species - 100is -                                                                                                    | Info 🕶 🛛 Downlo                                                     | oad → Help →                                                              | Cart                                                             | Subscribe                                                                                                    |     |  |  |  |  |  |
|----------------------------------------------------------------------------------------------------|---------------------------------------------------------------------|---------------------------------------------------------------------------|------------------------------------------------------------------|----------------------------------------------------------------------------------------------------|-----|--|--|--|--|--|
| H Previous view                                                                                                    | Cane Loc of                                                         | 05-22720                                                                  |                                                                  |                                                                                                    |     |  |  |  |  |  |
| ? Help with this page                                                                                                    | Gene Loc_0                                                          | s05g55750                                                                 |                                                                  |                                                                                                    |     |  |  |  |  |  |
| Actions                                                                                                    | <b>▼</b> Gene Info                                                  |                                                                           |                                                                  |                                                                                                    |     |  |  |  |  |  |
| C Revise query                                                                                                    | Organism Oryza sativa<br>Transcript Name LOC 0s05n33730.1 (primary) |                                                                           |                                                                  |                                                                                                    |     |  |  |  |  |  |
| 🖋 Launch Jalview                                                                                                    |                                                                     | Name LOC_OS05g                                                            | 33/30.1 (pr<br>419 19871)                                        | rimary)<br>1283 forward                                                                                                    |     |  |  |  |  |  |
| 🚓 Find related 👻                                                                                                    | Descri                                                              | iption gibberellin r                                                      | receptor GID                                                     | D1L2, putative, expressed                                                                                                    |     |  |  |  |  |  |
| + Add to cart                                                                                                    |                                                                     | Links B M                                                                 |                                                                  |                                                                                                    |     |  |  |  |  |  |
| 🖀 Composite family                                                                                                    | Functional Annotatio                                                | n Genomic S                                                               | Sequences                                                        | Protein Homologs Gene Ancestry                                                                                                    |     |  |  |  |  |  |
| My Data (0)                                                                                                    |                                                                     | u                                                                         |                                                                  | Protein domain view                                                                                                    |     |  |  |  |  |  |
| 1                                                                                                    |                                                                     |                                                                           |                                                                  |                                                                                                    |     |  |  |  |  |  |
| 📜 View cart                                                                                                    | 1                                                                   |                                                                           |                                                                  |                                                                                                    | 354 |  |  |  |  |  |
| <ul> <li>View cart</li> <li>Add to cart</li> </ul>                                                                                                    | 1                                                                   |                                                                           | -                                                                |                                                                                                    | 354 |  |  |  |  |  |
| <ul> <li>View cart</li> <li>Add to cart</li> <li>Upload user data</li> </ul>                                                                                                    | 1)                                                                  |                                                                           | -                                                                |                                                                                                    | 354 |  |  |  |  |  |
| <ul> <li>View cart</li> <li>Add to cart</li> <li>Upload user data</li> <li>Send to BioMart</li> </ul>                                                                                                    | 0                                                                   |                                                                           | -                                                                | Functional annotations for this locus                                                                                                    | 354 |  |  |  |  |  |
| <ul> <li>View cart</li> <li>Add to cart</li> <li>Upload user data</li> <li>Send to BioMart</li> <li>Send to PhytoMine</li> </ul>                                                                                                    | 1                                                                   | Туре                                                                      | Descri                                                           | Functional annotations for this locus                                                                                                    | 354 |  |  |  |  |  |
| <ul> <li>View cart</li> <li>Add to cart</li> <li>Upload user data</li> <li>Send to BioMart</li> <li>Send to PhytoMine</li> <li>Get from PhytoMine</li> </ul>                                                                                       | 1<br>D<br>PTHR23024                                                 | Type<br>PANTHER                                                           | Descri                                                           | Functional annotations for this locus<br>ription<br>IBER OF 'GDXG' FAMILY OF LIPOLYTIC ENZYMES                                                                                                    | 354 |  |  |  |  |  |
| <ul> <li>View cart</li> <li>Add to cart</li> <li>Upload user data</li> <li>Send to BioMart</li> <li>Send to PhytoMine</li> <li>Get from PhytoMine</li> <li>Quick download</li> </ul>                                                               | 1<br>ID<br>PTHR23024<br>PTHR23024:SE                                | Type<br>PANTHER<br>98 PANTHER                                             | Descri<br>MEMB<br>GIBBE                                          | Functional annotations for this locus ription IBER OF 'GDXG' FAMILY OF LIPOLYTIC ENZYMES ERELLIN RECEPTOR GID1B                                                                                                    | 354 |  |  |  |  |  |
| <ul> <li>View cart</li> <li>Add to cart</li> <li>Upload user data</li> <li>Send to BioMart</li> <li>Send to PhytoMine</li> <li>Get from PhytoMine</li> <li>Quick download</li> <li>Delete data</li> </ul>                                          | 1                                                                   | Type<br>PANTHER<br>98 PANTHER<br>MOIOG fil                                | Descri<br>MEMB<br>GIBBE<br>ter"を                                 | Functional annotations for this locus<br>ription<br>IBER OF 'GDXG' FAMILY OF LIPOLYTIC ENZYMES<br>ERELLIN RECEPTOR GID18<br>E クリック                                                                                                    | 354 |  |  |  |  |  |
| <ul> <li>View cart</li> <li>Add to cart</li> <li>Upload user data</li> <li>Send to BioMart</li> <li>Send to PhytoMine</li> <li>Get from PhytoMine</li> <li>Quick download</li> <li>Delete data</li> </ul>                                          | 1                                                                   | Type<br>PANTHER<br>198 PANTHER<br>198 DOING FIL                           | Descri<br>MEMB<br>GIBBE<br>ter"を                                 | Functional annotations for this locus<br>ription<br>IBER OF 'GDXG' FAMILY OF LIPOLYTIC ENZYMES<br>ERELLIN RECEPTOR GID1B<br>Eクリック                                                                                                    | 354 |  |  |  |  |  |
| <ul> <li>View cart</li> <li>Add to cart</li> <li>Upload user data</li> <li>Send to BioMart</li> <li>Send to PhytoMine</li> <li>Get from PhytoMine</li> <li>Quick download</li> <li>Delete data</li> </ul>                                          | 1                                                                   | Type<br>PANTHER<br>MOIOG fil                                              | Descri<br>MEMB<br>GIBBE<br>ter"を<br>Carbos<br>Arylac             | Functional annotations for this locus<br>ription<br>IBER OF 'GDXG' FAMILY OF LIPOLYTIC ENZYMES<br>ERELLIN RECEPTOR GID18<br>EADU ック<br>Conversion and Conversion and | 354 |  |  |  |  |  |
| <ul> <li>View cart</li> <li>Add to cart</li> <li>Upload user data</li> <li>Send to BioMart</li> <li>Send to PhytoMine</li> <li>Get from PhytoMine</li> <li>Quick download</li> <li>Delete data</li> </ul> Settings Species display T Family filter | 1<br>PTHR23024<br>PTHR23024:SF<br>PF "HO<br>1<br>515<br>K14493      | Type<br>PANTHER<br>98 PANTHER<br><b>MOIOG fil</b><br>CO<br>KOG<br>KEGGORT | Descri<br>MEMB<br>GIBBE<br>ter"を<br>Carbo,<br>Arylac<br>H gibber | Functional annotations for this locus         ription         IBER OF 'GDXG' FAMILY OF LIPOLYTIC ENZYMES         ERELLIN RECEPTOR GID18         EADUND         Corpusation         Corpusation </td <td>354</td>                                                                                                    | 354 |  |  |  |  |  |

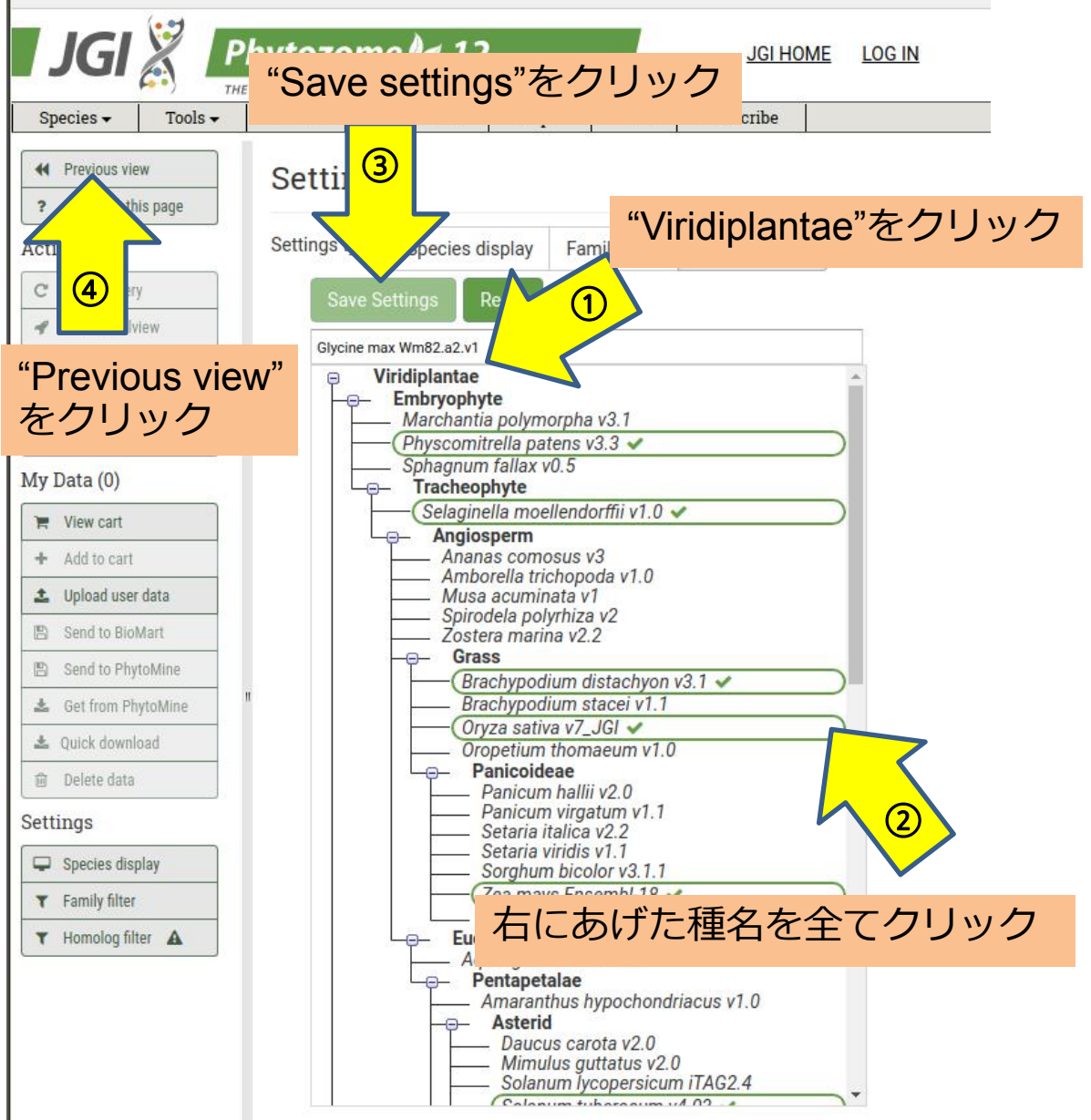

Embryophyte Physcomitrella patens v3.3 Tracheophyte Selaginella moellendorffii v1.0 Grass Brachypodium distachyon v3.1 Oryza sativa v7 JGI Panicoideae Zea mays Ensembl-18 Asterid Solanum tuberosum v4.03 **Malpighiales** Populus trichocarpa v3.0 Citrus Citrus sinensis v1.1 Brassicaceae Arabidopsis thaliana TAIR10 Fabidae Glycine max Wm82.a2.v1

| Species - Teel        | -  | Info -   | Download -     | Holp -         | Cort       | Subcoribo                        |                           |
|-----------------------|----|----------|----------------|----------------|------------|----------------------------------|---------------------------|
| Species • 1001        | •• | 1110     | Dowinoad       | neip•          | Cart       | Subscribe                        |                           |
| H Previous view       |    | Gene     | LOC_Os05g3     | 3730           |            |                                  |                           |
| ? Help with this page |    | 10.000   |                |                |            |                                  |                           |
| Actions               |    | ▼Gen     | ie Info        |                |            |                                  |                           |
| C Revise query        |    | т        | Organism       | Oryza sativa   | 2720 1 (pr | iman()                           |                           |
| 🖌 Launch Jalview      |    |          | Location:      | Chr5:198684    | 1919871:   | 283 forward                      |                           |
| 👬 Find related 👻      |    |          | Description    | gibberellin re | ceptor GID | 1L2, putative, e                 | kpressed                  |
| + Add to cart         |    |          | Links          | BM             |            |                                  |                           |
| 😁 Composite family    |    | Function | nal Annotation | Senomic Se     | quences    | Protein Homologs                 | Gene Ancestry             |
| My Data (0)           |    |          |                |                |            |                                  | rotein domain view        |
| 🎽 View cart           |    | 1 -      |                |                | -          |                                  | 354                       |
| + Add to cart         |    |          |                |                |            |                                  |                           |
| 🔹 Upload user data    |    |          |                |                |            | 8                                |                           |
| 🖺 Send to BioMart     |    |          |                |                |            |                                  | "Protein Homologs"タブをクリック |
| 🖺 Send to PhytoMine   |    | D ID     |                | Туре           | Descri     | ption                            |                           |
| 🛓 Get from PhytoMine  | 11 | PTH      | HR23024        | PANTHER        | MEME       | ER OF 'GDXG' FAN                 | IILY OF LIPOLYTIC ENZYMES |
| 🛓 Quick download      |    | PTH      | HR23024:SF98   | PANTHER        | GIBBE      | RELLIN RECEPTO                   | R GID1B                   |
| 回 Delete data         |    | PFC      | 0135           | PFAM           | Carl       | ooxylesterase fam                | ly                        |
| Settings              |    | 3.1.     | 1.1            | EC             | Carbo      | x <mark>ylesterase</mark>        |                           |
| 🖵 Species display     |    | 📃 ко     | G1515          | KOG            | Arylac     | etam <mark>ide d</mark> eacetyla | se                        |
| ▼ Family filter       |    | 🕅 K14    | 1493           | KEGGORTH       | gibber     | ellin receptor GID1              |                           |
| ▼ Homolog filter 🔺    |    |          |                |                |            |                                  |                           |
|                       |    |          |                |                |            |                                  |                           |
|                       |    |          |                |                |            |                                  |                           |
|                       |    |          |                |                |            |                                  |                           |
|                       |    |          |                |                |            |                                  |                           |
|                       |    |          |                |                |            |                                  |                           |

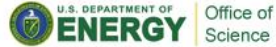

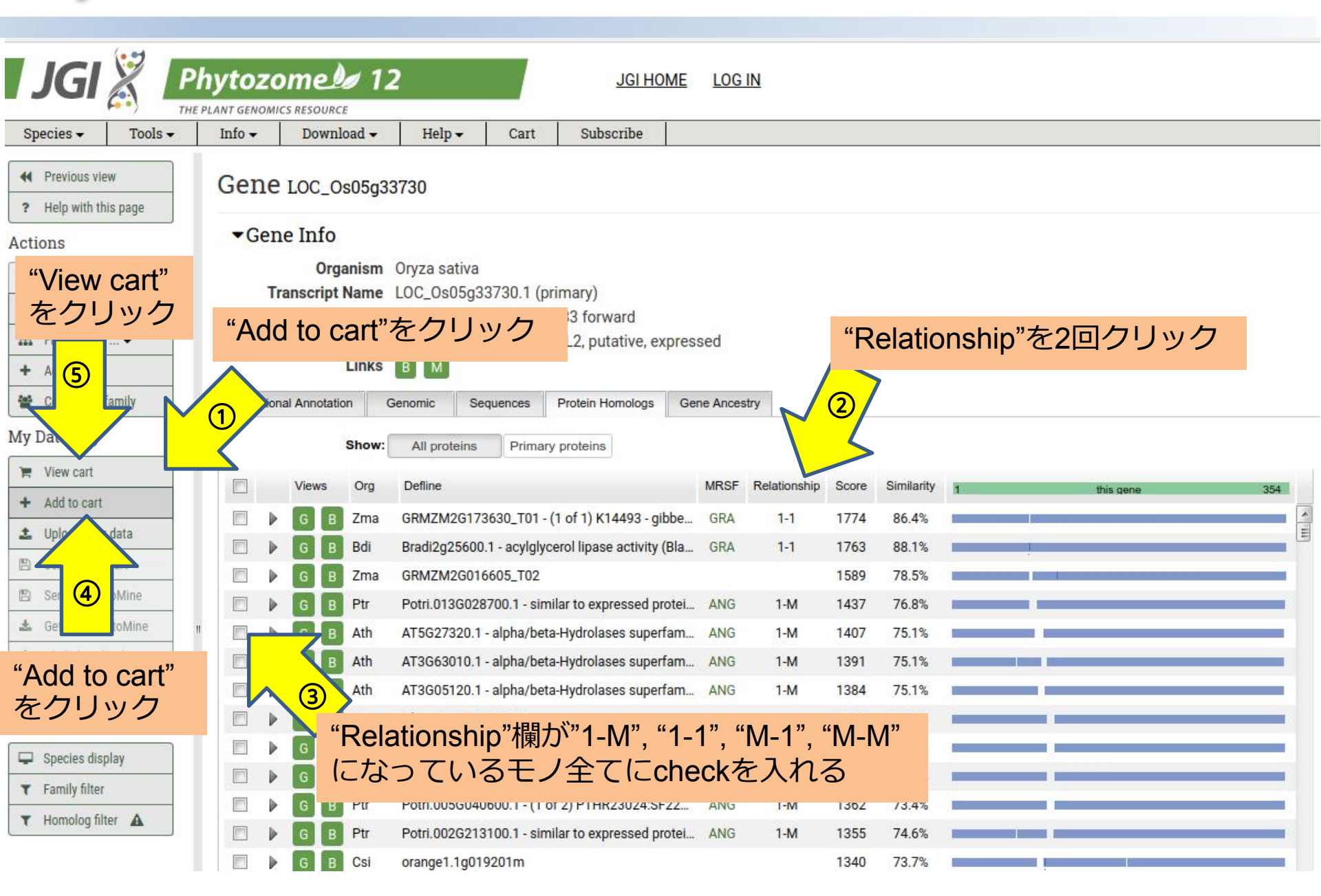

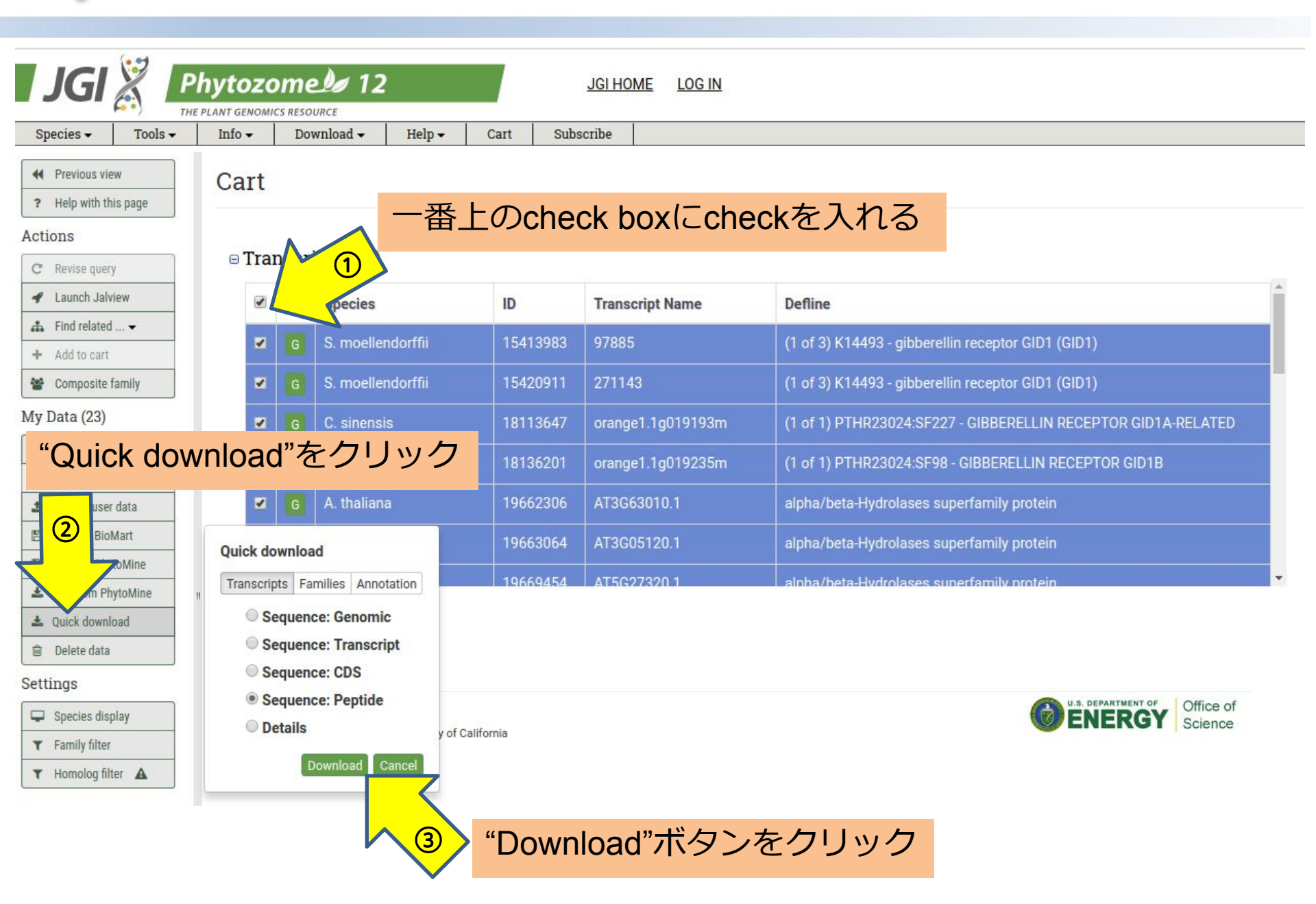

|                                                            | ✓ Info ✓ | Dov         | wnload 🗸 🛛 Help 🗸                | Cart Subs  | scribe              |                                                               |
|------------------------------------------------------------|----------|-------------|----------------------------------|------------|---------------------|---------------------------------------------------------------|
| H Previous view                                            | Cart     |             |                                  |            |                     |                                                               |
| ? Help with this page                                      | Juit     |             |                                  |            |                     |                                                               |
| ctions                                                     |          |             |                                  |            |                     |                                                               |
| C Revise query                                             | 🗆 Tra    | nscri       | ipts (23)                        |            |                     |                                                               |
| <ul> <li>Launch Jalview</li> </ul>                         |          |             | Species                          | ID         | Transcript Name     | Defline                                                       |
| ⊾ Find related 🕶                                           |          | -           |                                  |            |                     |                                                               |
| + Add to cart                                              |          |             | S. moellendorffii                | 15413983   | 97885               | (1 of 3) K14493 - gibberellin receptor GID1 (GID1)            |
| Composite family                                           |          |             | S. moellendorffii                | 15420911   | 271143              | (1 of 3) K14493 - gibberellin receptor GID1 (GID1)            |
| ly Data (23)                                               |          |             | C. sinensis                      | 18113647   | orange1.1g019193m   | (1 of 1) PTHR23024:SF227 - GIBBERELLIN RECEPTOR GID1A-RELATED |
| 🐂 View cart                                                |          |             | C sinonsia                       | 10126201   | oropgo1 1g010225m   |                                                               |
| <ul> <li>Add to cart</li> </ul>                            |          |             | C. SINCHSIS                      | 16130201   | oranger. rgo 19255m | (1 01 1) PTHR23024.3F96 - GIDDERELLIN RECEPTOR GID ID         |
| 🕹 Upload user data                                         | <b>V</b> |             | A. thaliana                      | 19662306   | AT3G63010.1         | alpha/beta-Hydrolases superfamily protein                     |
| Send to BioMart                                            |          | G           | A. thaliana                      | 19663064   | AT3G05120.1         | alpha/beta-Hydrolases superfamily protein                     |
| Send to PhytoMine                                          |          |             | A thaliana                       | 10660454   | ATE007000 1         | alaha/hata Uudralagag guparfamilu pratsin                     |
| & Get from PhytoMine                                       | 🗉 Fan    | nilies      | s (0)                            | 1419109494 | A13577370           |                                                               |
| Low Quick download                                         | 🗉 Use    | er Seo      | quences (0)                      |            |                     |                                                               |
| 🖻 Delete data                                              | 🗉 🖽 🖽    | notat       | ions (0)                         |            |                     |                                                               |
| ettings                                                    | Custout  | Disale      |                                  |            |                     |                                                               |
|                                                            | Accessi  | bility / Se | ection 508 Statement             |            |                     | <b>Office of</b><br>Science                                   |
| Species display                                            | ©1997-2  | 2017 The    | e Regents of the University of C | alifornia  |                     |                                                               |
| <ul> <li>Species display</li> <li>Family filter</li> </ul> |          |             |                                  |            |                     |                                                               |

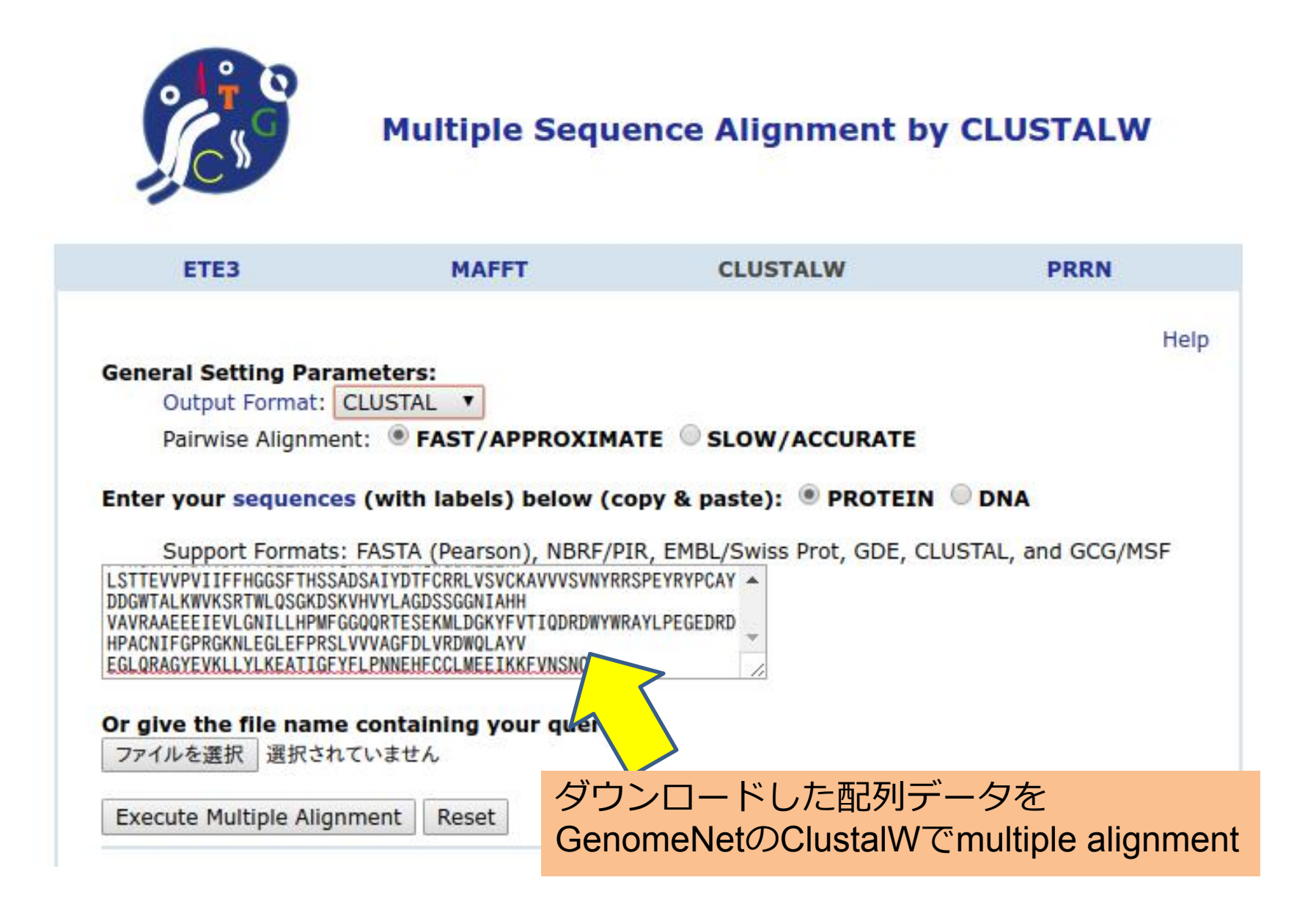

#### **CLUSTALW** Result

| [clustalw.ain][clustalw.dnd][readme]                                                                                                    |                      |                                              |
|----------------------------------------------------------------------------------------------------|----------------------|----------------------------------------------|
| Rooted phylogenetic tree (UPGMA)                                                                                                    | •                    | Exec                                         |
| Select tree menu                                                                                                    |                      |                                              |
| Rooted phylogenetic tree (UPGMA)                                                                                                    |                      |                                              |
| Rooted phylogenetic tree with branch length<br>Unrooted phylogenetic tree (N-J)<br>Unrooted phylogenetic tree with branch length                                                                                                    | (UPGMA)<br>gth (N-J) | $\mathcal{A}$                                |
| Sequence type explicitly set to Protein         Sequence format is Pearson         Sequence 1: 271143       371 aa         Sequence 2: 97885       355 aa         Sequence 3: AT3G05120       345 aa         Sequence 4: AT3G63010       358 aa         Sequence 5: AT5C2720       244 ac                                                                                                    | "Roote<br>"Exec      | ed phylogenetic tree (UPGMA)"を選択し、<br>"をクリック |
| Sequence 6:         Bradi2g25600         355 aa           Sequence 7:         Glyma.02G151100         342 aa           Sequence 8:         Glyma.03G148300         346 aa           Sequence 8:         Glyma.10G022900         343 aa           Sequence 9:         Glyma.10G022900         344 aa           Sequence 10:         Glyma.10G158000         344 aa           Sequence 11:         Glyma.20G230600         344 aa           Sequence 12:         GRMZM2G016605         350 aa           Sequence 13:         GRMZM2G173630         351 aa           Sequence 14:         LOC_0s05g33730         354 aa           Sequence 15:         orange1.1g019193m.g         344 aa           Sequence 16:         orange1.1g019235m.g         344 aa           Sequence 17:         PGSC0003DMG400023849         345 aa           Sequence 18:         PGSC0003DMG400028559         348 aa           Sequence 20:         Potri.002G213100         344 aa           Sequence 21:         Potri.002G213100         344 aa           Sequence 22:         Potri.003G028700         344 aa           Sequence 22:         Potri.003G028700         344 aa           Sequence 23:         Potri.003G028700         344 aa <td< th=""><td></td><td></td></td<> |                      |                                              |

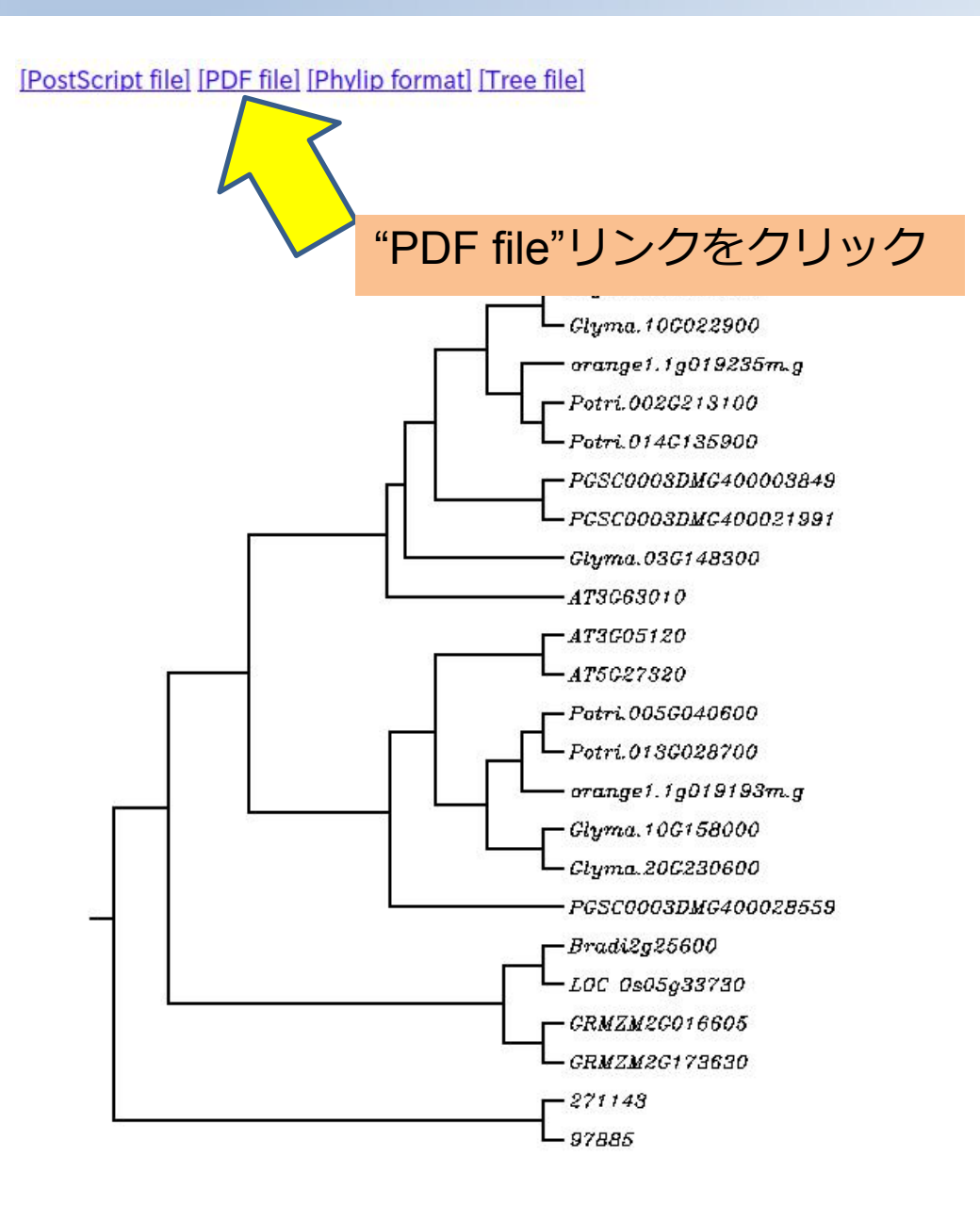

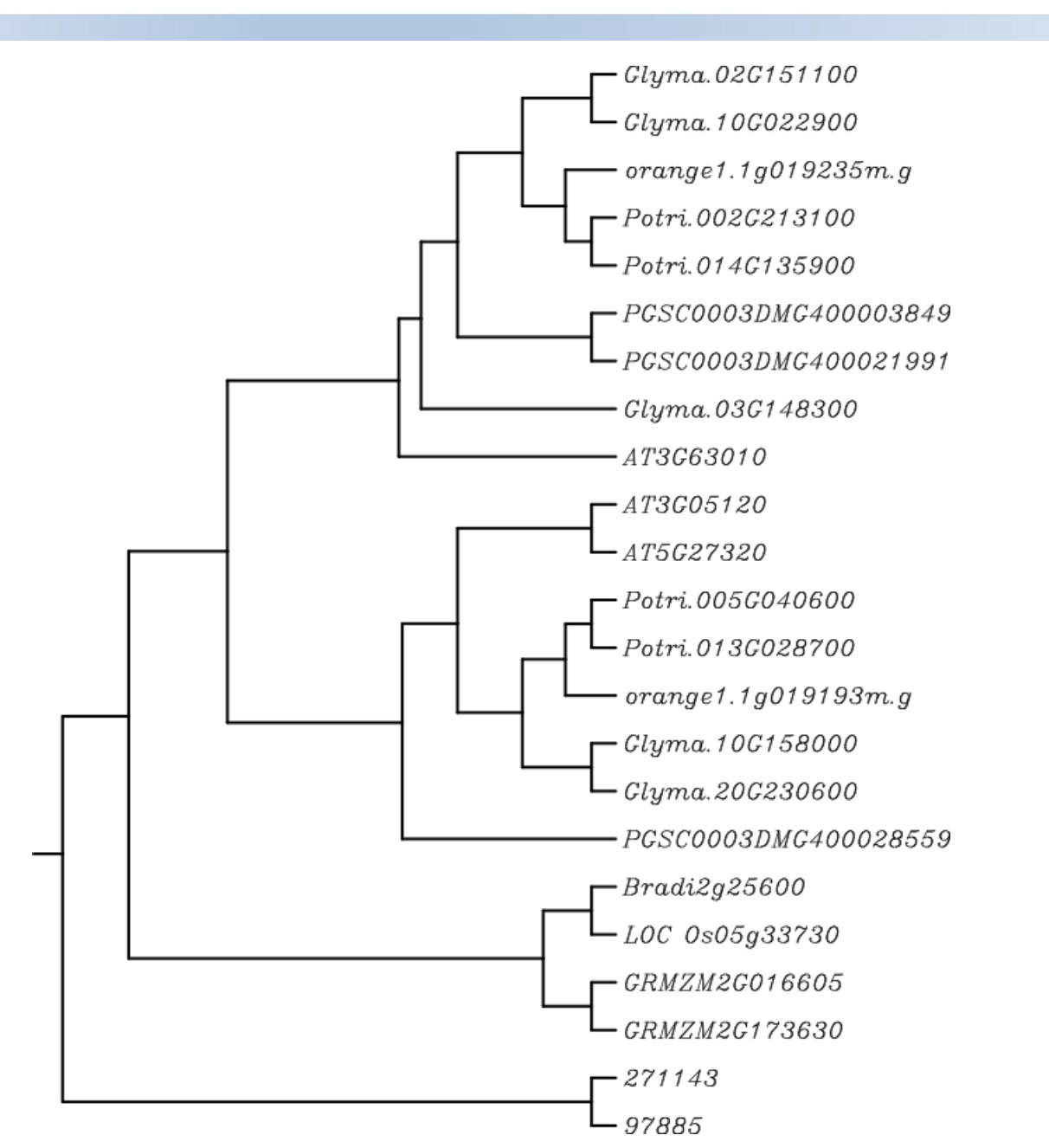

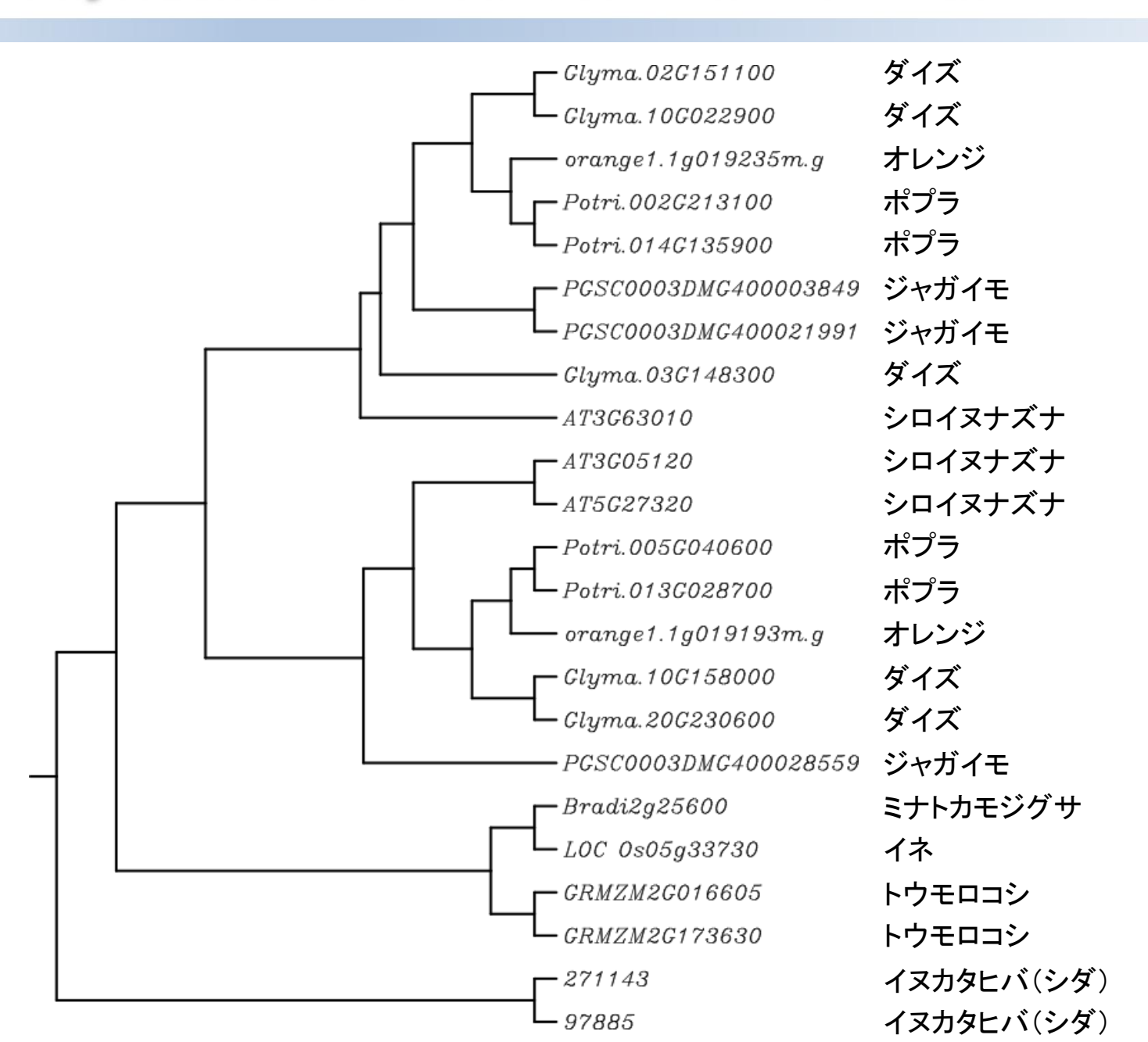

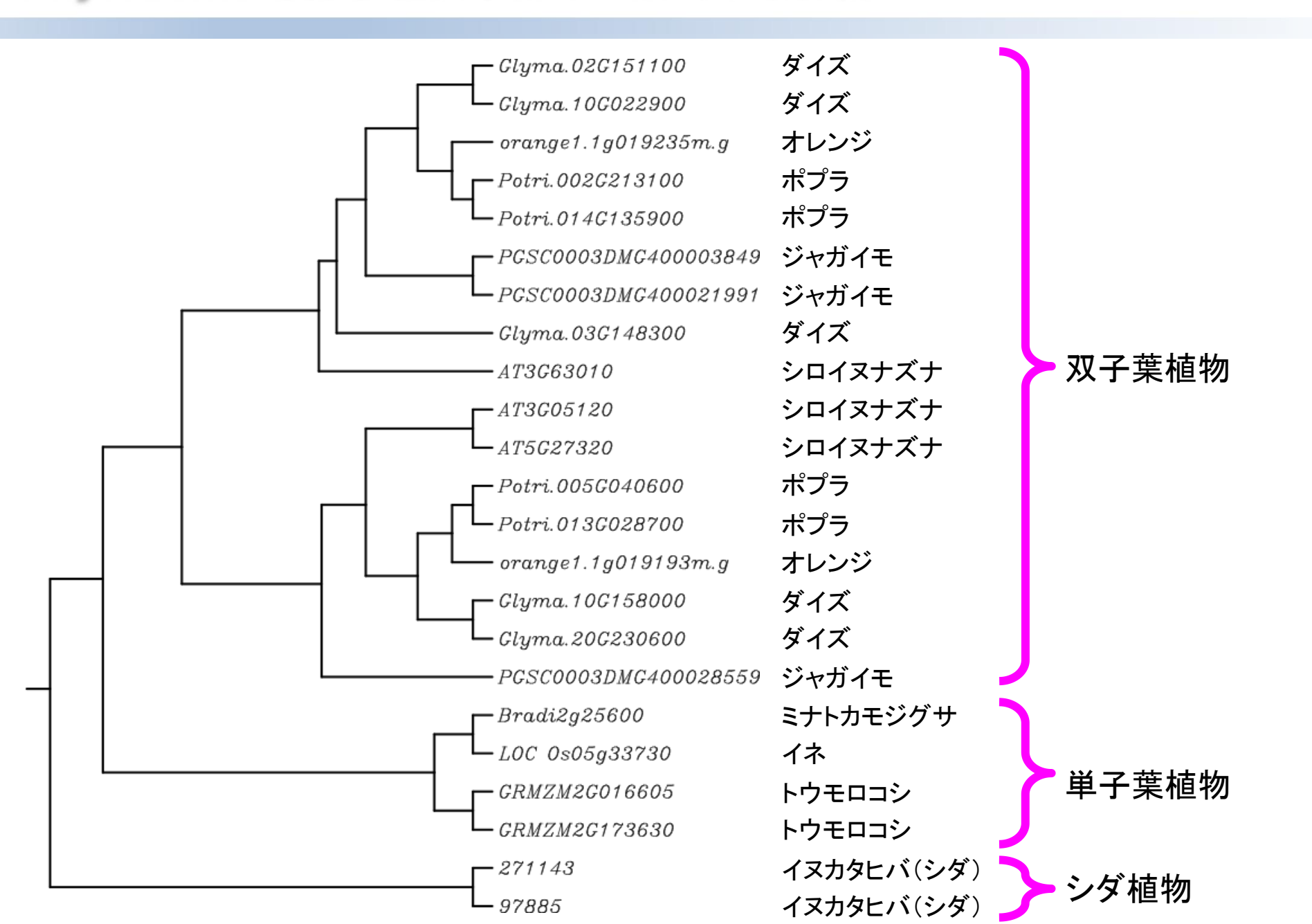

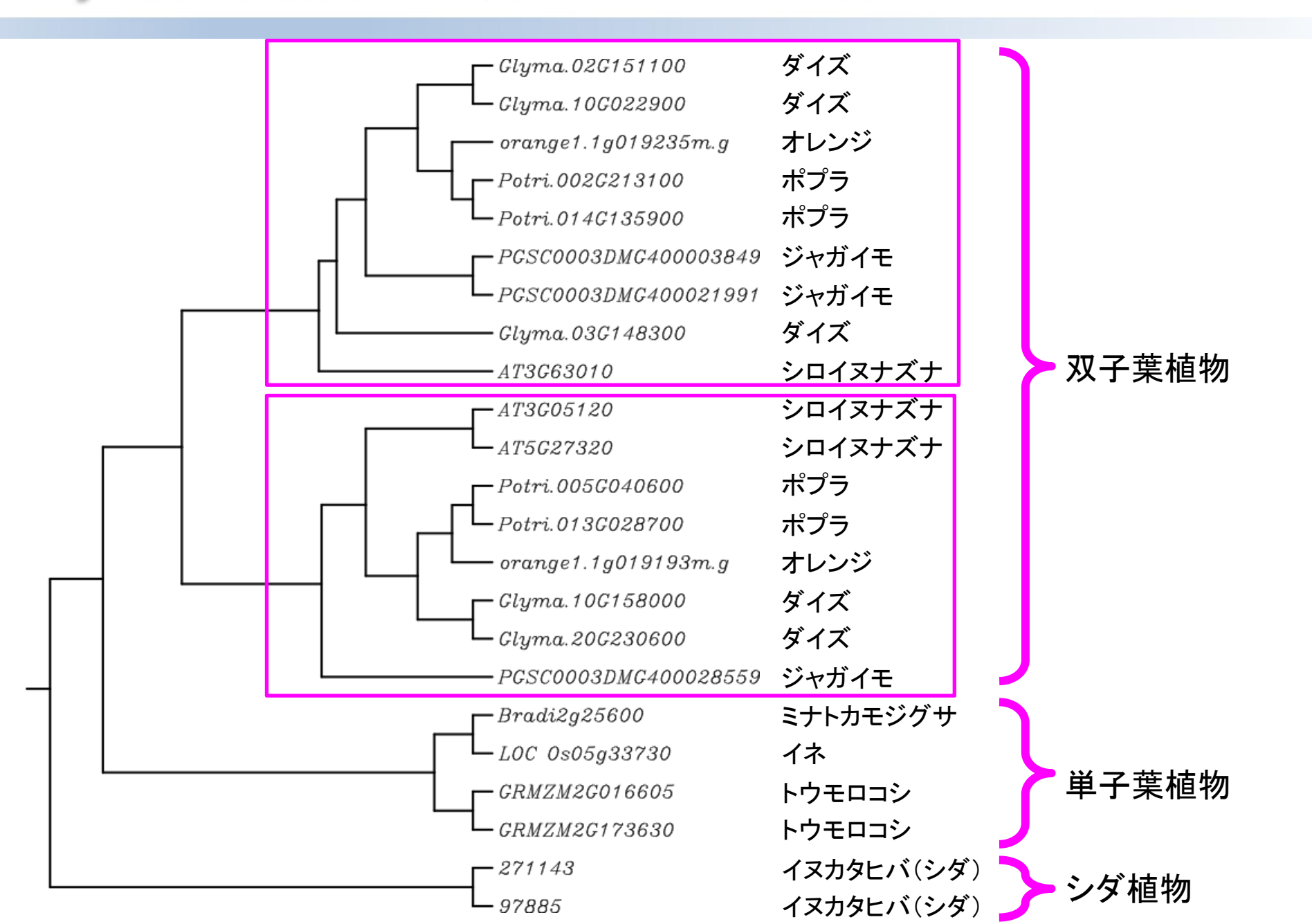

|                                                                                                    | おイブ           |
|----------------------------------------------------------------------------------------------------|---------------|
| - <i>Clarma</i> 100022000                                                                                                    | ブイヘ           |
| Embryonhyte                                                                                                    | メイヘー・         |
| Physcomitrella patens v3 3 トンリガネブケ                                                                                                    |               |
| Tracheonhyte                                                                                                    | ホノフ           |
| Selacinella moellendorffii v1 0 イマカタヒバ(シダ)                                                                                                    |               |
|                                                                                                    | ジャカイモ         |
|                                                                                                    | ジャガイモ         |
| Brachypodium distachyon v3.1ミナトカモシクサ                                                                                                    | ダイズ           |
| Oryza sativa v7_JGI イネ                                                                                                    | シロイヌナズナ 双子葉植物 |
| Panicoideae                                                                                                    | シロイヌナズナ       |
| Zea mays Ensembl-18 トウモロコシ                                                                                                    | シロイヌナズナ       |
| Asterid                                                                                                    | ポプラ           |
| Solanum tuberosum v4.03 ジャガイモ                                                                                                    | ポプラ           |
| Malpighiales                                                                                                    | オレンジ          |
| Populus trichocarpa v30 ポプラ                                                                                                    | ダイズ           |
| Citrus                                                                                                    | ダイズ           |
| Citrus sinensis v1 1 オレンジ                                                                                                    | ジャザイエ         |
| Brassicaceae                                                                                                    |               |
| Arabidonsis thaliana TAIR10 シロイヌナズナ                                                                                                    | ミナトルモシクサ      |
|                                                                                                    |               |
| $\frac{1}{4} \frac{1}{4} \frac{1}$ | トウモロコシードナーモルの |
|                                                                                                    | トウモロコシ        |
| 271143                                                                                                    | シダーシダ植物       |
| L 97885                                                                                                    | シダークロロの       |

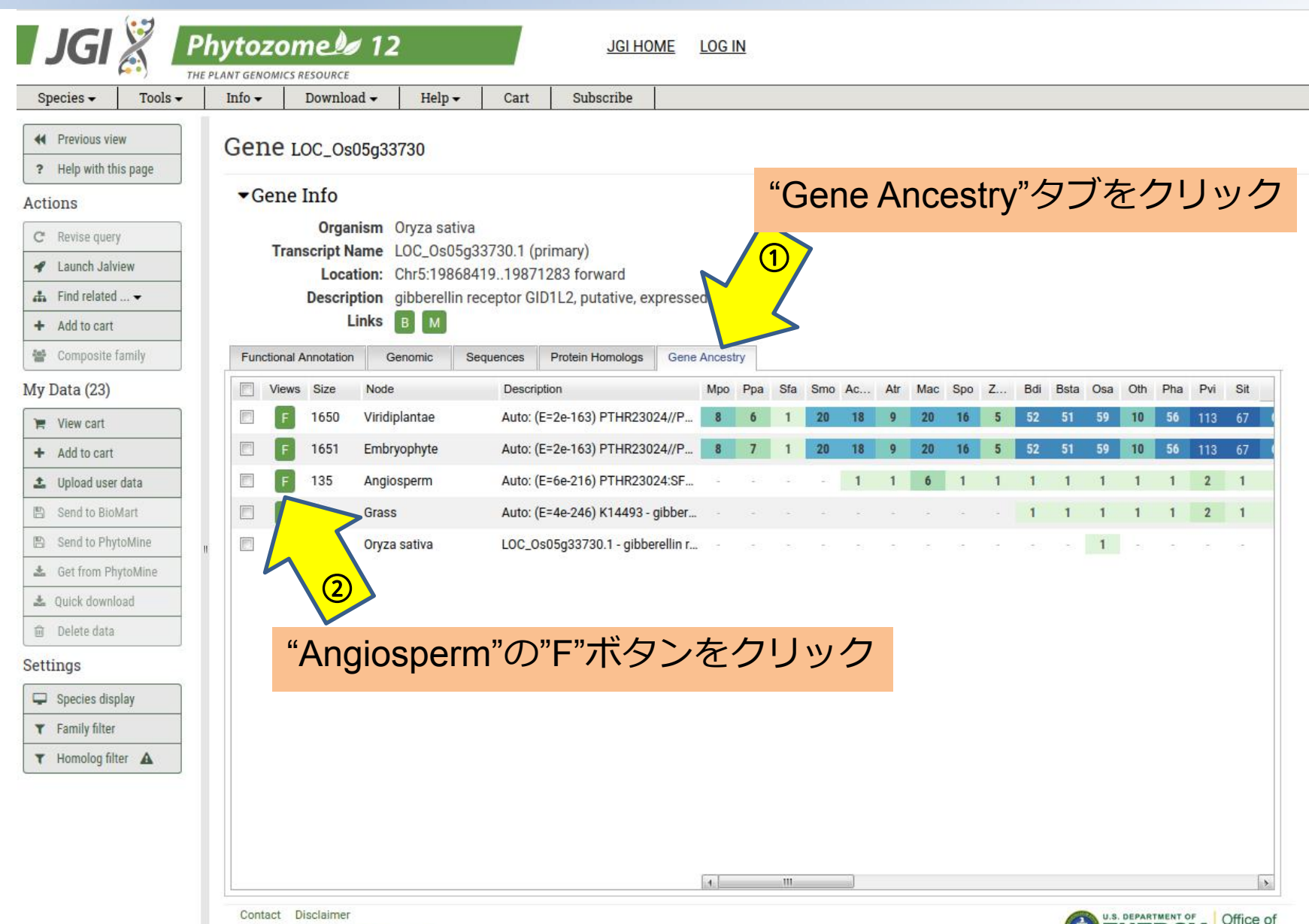

Science

Contact Disclaimer Accessibility / Section 508 Statement ©1997-2017 The Regents of the University of California

| JGI 🐰 📕             | Phyto.   | ZOME               | <i>o</i> 12 |                  |           | JGI            | HOME LOG IN                                                                                                    |                                                                 |
|---------------------|----------|--------------------|-------------|------------------|-----------|----------------|----------------------------------------------------------------------------------------------------|-----------------------------------------------------------------|
| Species 🗸 🛛 Tools 🗸 | Info 🗸   | Down               | load 🗸      | Help 🕶           | Cart      | Subscribe      | 2                                                                                                    |                                                                 |
| Previous view       | Far      | nilv Aut           | o: (E=6     | e-216) PTHR      | 23024:SF  |                | ERELLIN RECEPTOR GID1B                                                                                                    |                                                                 |
| Help with this page |          |                    |             |                  |           | 100 (A)        |                                                                                                    |                                                                 |
| ons                 | ▼F       | amily In           | fo          |                  |           |                |                                                                                                    |                                                                 |
| levise query        |          | Identifie          | r Angios    | sperm gene fai   | nily 9352 | 2942, 135 n    | nembers                                                                                                    |                                                                 |
| unch Jalview        |          | Sizo<br>Membershii | 135 m       | Atr. Mac Spo 7   | mar Bdi F | Reta Osa Otl   | n Pha Pvi Sit Svi Shi 7ma 7maPH207 ∆                                                                                                    | aco Aby Dea Mau Siy Stu Kfe Kla Far Vyi Lus Mes Ptr Reo Sou Csi |
| related 👻           |          |                    | 0           | 0 0 0            | 0 1       | 1 1 0          | 1 1 1 1 1 1 1                                                                                                    | 1 0 3 2 3 3 2 2 3 1 0 3 4 2 5 2                                 |
| to cart             |          | KOG Class          | CELLU       | JLAR PROCESS     | ES AND S  | SIGNALING      | [V] : Defense mechanisms                                                                                                    |                                                                 |
| nposite family      | KEG      | G Ortholog         | 0407        | 5 aibberellin re | centor GI | 01 (GID1)      |                                                                                                    |                                                                 |
| ta (23)             |          |                    | K14         | 493 gibberellin  | receptor  | GID1           |                                                                                                    |                                                                 |
| iew cart            | Gene     | es in Family       | Functional  | Annotation       | MSA       | Family History | <i>t</i>                                                                                                    |                                                                 |
| to cart             |          | M Views            | Org I       | D                | Alias/Sy  | mbol           | Defline                                                                                                    | Domains Synteny Exons                                           |
| l user data         |          | FGB                | Bdi E       | Bradi2o25600.1   | Bradi2g   | 25600.v2.      | acylolycerol lipase activity (Blast2GO)                                                                                                    |                                                                 |
| BioM "Sn            | مامما    | e die              | nla         | い"をた             | 71.15     | ック             | l of 1) K14493 - gibberellin receptor GID1 (                                                                                                    |                                                                 |
|                     |          | 5 013              | pia         | y ~ /            | . /       |                | ibberellin receptor GID1L2, putative, expre                                                                                                    |                                                                 |
| n Ph                |          | FGB                | Pha F       | Pahal.C03051.1   |           |                | (1 of 1) K14493 - gibberellin receptor GID1 (                                                                                                    |                                                                 |
|                     |          | FGB                | Pvi F       | Pavir.J26042.1   |           |                | (1 of 1) K14493 - gibberellin receptor GID1 (                                                                                                    |                                                                 |
|                     | <b>m</b> | FGB                | Sit S       | Seita.3G246300.1 | Si02251   | I3m.g          | (1 of 1) K14493 - gibberellin receptor GID1 (                                                                                                    |                                                                 |
|                     | <b>E</b> | FGB                | Svi S       | Sevir.3G252200.1 |           |                | (1 of 1) K14493 - gibberellin receptor GID1 (                                                                                                    |                                                                 |
| lisplay             |          | FGB                | Sbi S       | Sobic.009G13460  | Sb09g0    | 20080          | similar to GID1-like gibberellin receptor                                                                                                    |                                                                 |
| Iter                |          | FGB                | Zma (       | GRMZM2G17363     | )         |                | (1 of 1) K14493 - gibberellin receptor GID1 (                                                                                                    |                                                                 |
| niter 🕰             |          | FGB                | Zma Z       | 2m00008a025778   | 3         |                | (1 of 2) K14493 - gibberellin receptor GID1 (                                                                                                    |                                                                 |
|                     |          | FGB                | Aco A       | Aqcoe2G319700.   | Aquca     | 026_00095      | (1 of 1) K14493 - gibberellin receptor GID1 (                                                                                                    |                                                                 |
|                     |          | FGB                | Dca [       | CAR_012444       |           |                | hypothetical protein                                                                                                    |                                                                 |
|                     |          | FGB                | Dca D       | CAR_029455       |           |                | hypothetical protein                                                                                                    |                                                                 |
|                     |          | FGR                | Dca r       | CAR_018377       |           |                | hypothetical protein                                                                                                    |                                                                 |
|                     |          | FGB                | Mau M       | vigut.D00244.1   | mgv1a0    | 09369m.a       | (1 of 2) K14493 - gibberellin receptor GID1 (                                                                                                    |                                                                 |
|                     |          |                    |             |                  |           |                | Constant of the second second s |                                                                 |

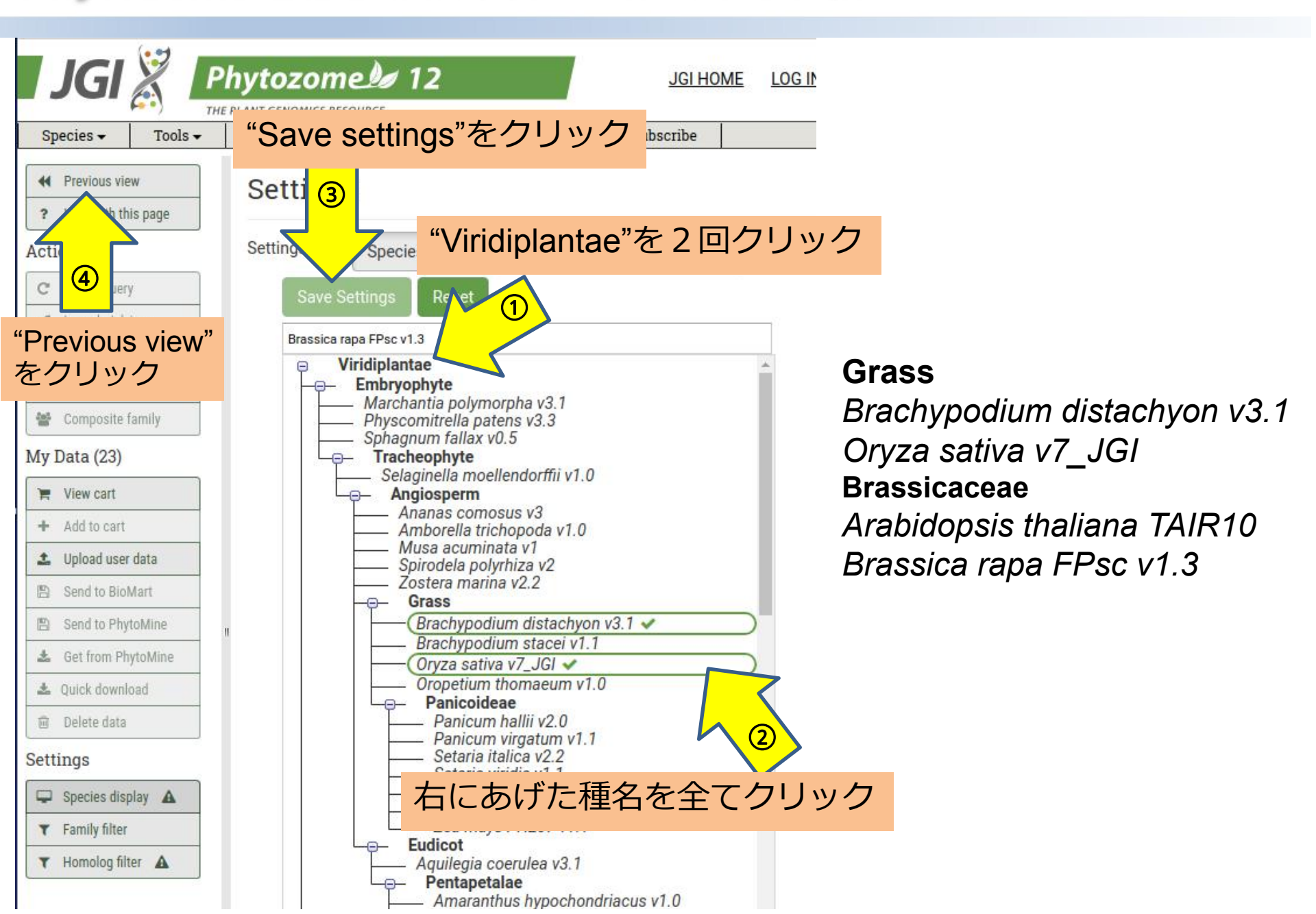

|                                                                                                    | PLANT GENO | MICS RESOURC                                       | E                                                           |                                                                                                    |                                          |                              |                                                                                                    |                            |                       |
|----------------------------------------------------------------------------------------------------|------------|----------------------------------------------------|-------------------------------------------------------------|----------------------------------------------------------------------------------------------------|------------------------------------------|------------------------------|----------------------------------------------------------------------------------------------------|----------------------------|-----------------------|
| Species 🗸 🛛 Tools 🗸                                                                                                    | Info 🕶     | Downl                                              | oad 🗸                                                       | Help 🗸                                                                                                    | Cart                                     | Subscribe                    | e                                                                                                    |                            |                       |
| <ul><li>Previous view</li><li>Help with this page</li></ul>                                                                                                    | Fan        | ily Aut                                            | o: <mark>(E=6</mark> €                                      | e-216) PTHR                                                                                                    | 23024:S                                  | F98 - GIBB                   | ERELLIN RECEPTOR GID1B                                                                                                    |                            |                       |
| Actions                                                                                                    | ▼Fa        | mily Inf                                           | 0                                                           |                                                                                                    |                                          |                              |                                                                                                    |                            |                       |
| C Revise query C Launch Jalview                                                                                                    | N          | Identifier<br>Size<br>embership                    | Angios<br>135 m/<br>Acom                                    | sperm gene fa<br>embers 93 fou<br>Atr Mac Spo                                                                                     | mily 9350<br>Ind Sy<br>Zn 休              | /nteny<br>トでの                | /欄に、各ゲノム間の遺伝子の並び順の                                                                                                    | 間でのシンテニー(染色<br>の類似性)が表示される | . (                   |
| + Add to cart                                                                                                    |            | KOG Class                                          | 0<br>CELLU                                                  | 0 0 0<br>ILAR PROCES                                                                                                    | 0 P+                                     |                              |                                                                                                    | の類似日の私外とれる                 | <b>'</b>              |
| Composite family                                                                                                    | KEGG       | Orthology                                          | 04075                                                       | aibberellin re                                                                                                    | eceptor Gl                               | D1 (GID1)                    |                                                                                                    |                            |                       |
| My Data (23)                                                                                                    |            |                                                    | K14                                                         | 493 gibberelli                                                                                                    | n recepto                                | r GID1                       |                                                                                                    |                            |                       |
| 🐂 View cart                                                                                                    | Genes      | in Family f                                        | unctional                                                   | Annotation                                                                                                    | MSA                                      | Family History               | y                                                                                                    |                            |                       |
| + Add to cart                                                                                                    |            | M Views                                            | Org I                                                       | D                                                                                                    | Alias/S                                  | ymbol                        | Defline                                                                                                    | Domains Synteny Exons      |                       |
|                                                                                                    |            | and the second second                              |                                                             |                                                                                                    |                                          |                              |                                                                                                    |                            |                       |
| 1 Upload user data                                                                                                    |            | FGB                                                | Bdi B                                                       | Iradi2g25600.1                                                                                                    | Bradi2                                   | g25600.v2.                   | acylglycerol lipase activity (Blast2GO)                                                                                                    |                            | ŀ                     |
| Upload user data     Send to BioMart                                                                                                    |            | FGB<br>FGB                                         | Bdi B<br>Osa L                                              | 8radi2g25600.1<br>.0C_0s05g3373                                                                                                   | Bradi2                                   | g25600.v2.                   | acylglycerol lipase activity (Blast2GO)<br>gibberellin receptor GID1L2, putative, expre                                                                                                    |                            | }<br>}                |
| Upload user data     Send to BioMart     Send to PhytoMine                                                                                                    |            | FGB<br>FGB<br>FGB                                  | Bdi B<br>Osa L<br>Ath A                                     | 3radi2g25600.1<br>.OC_Os05g3373<br>.T3G63010.1                                                                                    | Bradi2<br>0.1<br>ATGID                   | g25600.v2.<br>1B             | acylglycerol lipase activity (Blast2GO)<br>gibberellin receptor GID1L2, putative, expre<br>alpha/beta-Hydrolases superfamily protein                                                                                                    |                            | }<br>}<br>}           |
| <ul> <li>Upload user data</li> <li>Send to BioMart</li> <li>Send to PhytoMine</li> <li>Get from PhytoMine</li> </ul>                                                                |            | FGB<br>FGB<br>FGB                                  | Bdi B<br>Osa L<br>Ath A<br>Ath A                            | 8radi2g25600.1<br>.OC_Os05g3373<br>.T3G63010.1<br>.T3G05120.1                                                                     | Bradi2<br>0.1<br>ATGID<br>ATGID          | g25600.v2.<br>1B<br>1A       | acylglycerol lipase activity (Blast2GO)<br>gibberellin receptor GID1L2, putative, expre<br>alpha/beta-Hydrolases superfamily protein<br>alpha/beta-Hydrolases superfamily protein                                                                                                    |                            | }<br>}<br>}           |
| Upload user data     Send to BioMart     Send to PhytoMine     Get from PhytoMine     Quick download     Dubte down                                                                 |            | FGB<br>FGB<br>FGB<br>FGB                           | Bdi B<br>Osa L<br>Ath A<br>Ath A<br>Ath A                   | 8radi2g25600.1<br>.OC_Os05g3373<br>.T3G63010.1<br>.T3G05120.1<br>.T5G27320.1                                                      | Bradi2<br>0.1<br>ATGID<br>ATGID<br>ATGID | g25600.v2.<br>1B<br>1A<br>1C | acylglycerol lipase activity (Blast2GO)<br>gibberellin receptor GID1L2, putative, expre<br>alpha/beta-Hydrolases superfamily protein<br>alpha/beta-Hydrolases superfamily protein<br>alpha/beta-Hydrolases superfamily protein                                                                                         |                            | }<br>}<br>}<br>}      |
| <ul> <li>Upload user data</li> <li>Send to BioMart</li> <li>Send to PhytoMine</li> <li>Get from PhytoMine</li> <li>Quick download</li> <li>Delete data</li> </ul>                   |            | F G B<br>F G B<br>F G B<br>F G B<br>F G B          | Bdi B<br>Osa L<br>Ath A<br>Ath A<br>Ath A<br>Bra B          | Bradi2g25600.1<br>OC_Os05g3373<br>AT3G63010.1<br>AT3G05120.1<br>AT5G27320.1<br>Brara.D00038.1                                     | Bradi2<br>0.1<br>ATGID<br>ATGID<br>ATGID | g25600.v2.<br>IB<br>IA<br>IC | acylglycerol lipase activity (Blast2GO)<br>gibberellin receptor GID1L2, putative, expre<br>alpha/beta-Hydrolases superfamily protein<br>alpha/beta-Hydrolases superfamily protein<br>alpha/beta-Hydrolases superfamily protein<br>(1 of 4) K14493 - gibberellin receptor GID1 (                                        |                            | ⊧<br>;<br>;           |
| <ul> <li>Upload user data</li> <li>Send to BioMart</li> <li>Send to PhytoMine</li> <li>Get from PhytoMine</li> <li>Quick download</li> <li>Delete data</li> </ul>                   |            | F G B<br>F G B<br>F G B<br>F G B<br>F G B<br>F G B | Bdi B<br>Osa L<br>Ath A<br>Ath A<br>Bra B<br>Bra B          | Bradi2g25600.1<br>OC_Os05g3373<br>AT3G63010.1<br>AT3G05120.1<br>AT5G27320.1<br>Brara.D00038.1<br>Brara.E03404.1                   | Bradi2<br>0.1<br>ATGID<br>ATGID<br>ATGID | g25600.v2.<br>1B<br>1A<br>1C | acylglycerol lipase activity (Blast2GO)<br>gibberellin receptor GID1L2, putative, expre<br>alpha/beta-Hydrolases superfamily protein<br>alpha/beta-Hydrolases superfamily protein<br>(1 of 4) K14493 - gibberellin receptor GID1 (<br>(1 of 2) PTHR23024:SF227 - GIBBERELLIN                                           |                            | }<br>}<br>}<br>}      |
| <ul> <li>Upload user data</li> <li>Send to BioMart</li> <li>Send to PhytoMine</li> <li>Get from PhytoMine</li> <li>Quick download</li> <li>Delete data</li> <li>Settings</li> </ul> |            | F G B<br>F G B<br>F G B<br>F G B<br>F G B<br>F G B | Bdi B<br>Osa L<br>Ath A<br>Ath A<br>Bra B<br>Bra B<br>Bra B | Bradi2g25600.1<br>OC_Os05g3373<br>AT3G63010.1<br>AT3G05120.1<br>AT5G27320.1<br>Brara.D00038.1<br>Brara.E03404.1<br>Brara.F02873.1 | Bradi2<br>0.1<br>ATGID<br>ATGID<br>ATGID | g25600.v2.<br>1B<br>1A<br>1C | acylglycerol lipase activity (Blast2GO)<br>gibberellin receptor GID1L2, putative, expre<br>alpha/beta-Hydrolases superfamily protein<br>alpha/beta-Hydrolases superfamily protein<br>(1 of 4) K14493 - gibberellin receptor GID1 (<br>(1 of 2) PTHR23024:SF227 - GIBBERELLIN<br>(1 of 2) PTHR23024:SF227 - GIBBERELLIN |                            | }<br>}<br>}<br>}<br>} |

# Osa(イネ)のGID1周辺の遺伝子をクリックするとBdi(ミナトカモジグサ)のGID1周辺遺伝子もハイライトされる。

| Gen | es in f | Family | Function | nal Annota | tion                | MSA                 | Family Histo | ory                                               |                     |                       |  |
|-----|---------|--------|----------|------------|---------------------|---------------------|--------------|---------------------------------------------------|---------------------|-----------------------|--|
|     | М       | Views  | Org      | ID         |                     | Alias               | /Symbol      | Defline                                           |                     | Domains Synteny Exons |  |
|     | F       | GE     | Bdi      | Bradi2g    | 25600 1             | Bradi               | 2025600 v2   |                                                   | (Blast2GO)          | 00000                 |  |
|     | F       | GE     | osa      | LOC_Os     | Bradi2g<br>Auto: (E | 25590.1<br>=1e-257) | PF01535//PF  | of Family 93519195: 🖄<br>13041 - PPR repeat (PPR) | putative, expre     | 00000                 |  |
|     | F       | GE     | Ath      | AT3G63     | // PPR r            | epeat far           | nily (PPR_2) |                                                   | erfamily protein    |                       |  |
|     | F       | GE     | Ath      | AT3G05     | 5120.1              | ATGI                | D1A          | alpha/beta-Hydrolases su                          | perfamily protein   |                       |  |
| 100 | F       | GE     | Ath      | AT5G27     | 320.1               | ATGI                | D1C          | alpha/beta-Hydrolases su                          | iperfamily protein  |                       |  |
|     | F       | GE     | Bra      | Brara.D    | 00038.1             |                     |              | (1 of <mark>4</mark> ) K14493 - gibberel          | lin receptor GID1 ( |                       |  |
|     | F       | GE     | Bra      | Brara.E0   | 03404.1             |                     |              | (1 of 2) PTHR23024:SF22                           | 7 - GIBBERELLIN     |                       |  |
|     | F       | GE     | Bra      | Brara.FC   | 02873.1             |                     |              | (1 of 2) PTHR23024:SF22                           | 7 - GIBBERELLIN     | 00000                 |  |
| 1   | F       | GE     | Bra      | Brara.G    | 01992.1             |                     |              | (1 of 4) K14493 - gibberel                        | lin receptor GID1 ( |                       |  |

#### Ath(シロイヌナズナ)のGID1周辺の遺伝子をクリックすると Bra(ブラシカラパ)のGID1周辺遺伝子もハイライトされる。 ただし、ATGID1BとATGID1AまたはATGID1C周辺では、 ハイライトされる遺伝子が異なる。

| Ge  | nes i | n Family | Function | nal Annotation   | MSA raminy misu                             | ory                                                 |                                  |                       |      |
|-----|-------|----------|----------|------------------|---------------------------------------------|-----------------------------------------------------|----------------------------------|-----------------------|------|
| 1   | M     | Views    | Org      | ID               | Alias/Symbol                                | Defline                                             |                                  | Domains Synteny Exons |      |
|     | F     | GB       | Bdi      | Bradi2g25600 1   | Readi2a25600 v2                             |                                                     | (Blast2GO)                       |                       |      |
| E   | F     | GB       | Osa      | LOC_Os Auto: (E= | 25590.1.p is a membe<br>1e-257) PF01535//PF | r of Family 93519195: 🖄<br>13041 - PPR repeat (PPR) | putative, expre                  | -                     | Zapa |
|     | F     | GB       | Ath      | AT3G63 // PPR re | peat family (PPR_2)                         |                                                     | erfamily protein                 |                       |      |
| E   | F     | GB       | Ath      | AT3G05120.1      | ATGID1A                                     | alpha/beta-Hydrolases su                            | perfamily protein                |                       |      |
| 100 | F     | GB       | Ath      | AT5G27320.1      | ATGID1C                                     | alpha/beta-Hydrolases su                            | perfamily protein                |                       |      |
|     | F     | GB       | Bra      | Brara.D00038.1   |                                             | (1 of 4) K14493 - gibberell                         | in receptor GID1 (               |                       |      |
|     | F     | GB       | Bra      | Brara.E03404.1   |                                             | (1 of 2) PTHR23024:SF222                            | 7 - GIBBERELLIN                  |                       |      |
|     | F     | GB       | Bra      | Brara.F02873.1   |                                             | (1 of 2) PTHR23024:SF222                            | 7 - GIBBERELLIN                  | 00000                 |      |
| 100 | F     | GB       | Bra      | Brara.G01992.1   |                                             | (1 of 4) K14493 - gibberell                         | in recept <mark>or GID1 (</mark> |                       |      |

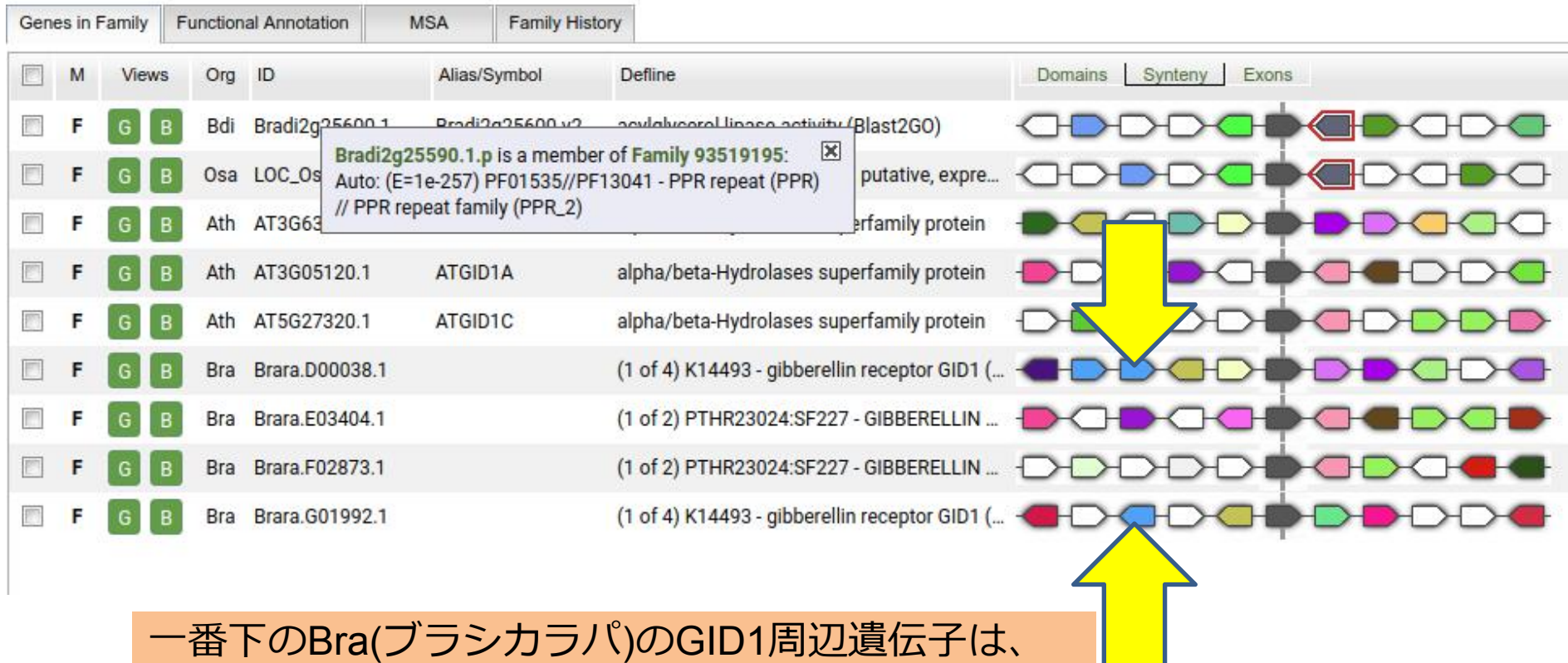

一番トのBra(フラシカラバ)のGID1周辺遺伝子は、 ATGID1B周辺と近いが、どちらかといえばBra(ブラ シカラパ)の一番上のエントリーと似ている。

| Species                                                                                                    | Info 🕶                                                     | Download 🗸                                                                             | Help 🕶                                                                                                    | Cart S                                                                         | Subscribe                                                                                                    |                                                                                                    |                                                                                                    |                               |
|----------------------------------------------------------------------------------------------------|------------------------------------------------------------|----------------------------------------------------------------------------------------|----------------------------------------------------------------------------------------------------|--------------------------------------------------------------------------------|----------------------------------------------------------------------------------------------------|----------------------------------------------------------------------------------------------------|----------------------------------------------------------------------------------------------------|-------------------------------|
| Previous view                                                                                                    | Fam                                                        | V Auto: (E-(                                                                           | 0-216) DTUR                                                                                                    | 22024.5508                                                                     |                                                                                                    | ECEPTOR CIDIR                                                                                                    |                                                                                                    |                               |
| ? Help with this page                                                                                                    | I am                                                       | Ty Auto. (L-C                                                                          | e-210) F 1 HA                                                                                                    | 23024.31 90                                                                    | GIBBERELLIN                                                                                                    | LECEPTORGIDID                                                                                                    |                                                                                                    |                               |
| ctions                                                                                                    | ▼Far                                                       | nily Info                                                                              |                                                                                                    |                                                                                |                                                                                                    |                                                                                                    |                                                                                                    |                               |
| C Revise query                                                                                                    |                                                            | Identifier Angio                                                                       | osperm gene fa                                                                                                    | mily 93522942                                                                  | 2, 135 members                                                                                                    |                                                                                                    |                                                                                                    |                               |
| 🖌 Launch Jalview                                                                                                    | Me                                                         | Size 1351                                                                              | nembers 93 fou                                                                                                    | Inders<br>Zmar Bdi Beta                                                        | Oca Oth Dha Dvi Sit                                                                                                    | Svi Shi 7ma 7maDH207 A                                                                                                    | co Aby Doa Mau Sly Stu Kfe                                                                                                    | Kla For Willus Mes Dtr Doo Si |
| 🐁 Find related 👻                                                                                                    | inc                                                        | 0                                                                                      | 0 0 0                                                                                                    |                                                                                | 1 0 1 1 1                                                                                                    | 1 1 1 1 1                                                                                                    | 1 0 3 2 3 3 2                                                                                                    | 2 3 1 0 3 4 2                 |
| <ul> <li>Add to cart</li> </ul>                                                                                                    | ĸ                                                          | OG Class CELL                                                                          | ULAR PROCESS                                                                                                    | SES AND SIGN                                                                   | ALING [V] : Defense                                                                                                    | mechanisms                                                                                                    |                                                                                                    |                               |
| Composite family                                                                                                    | KEGG                                                       | Orthology                                                                              |                                                                                                    |                                                                                |                                                                                                    |                                                                                                    |                                                                                                    |                               |
|                                                                                                    |                                                            | 0407                                                                                   | 5 gibberellin re                                                                                                    | centor GID1 ((                                                                 | CID1)                                                                                                    |                                                                                                    |                                                                                                    |                               |
| y Data (8)                                                                                                    |                                                            | 040)<br>K1                                                                             | '5 gibberellin re<br>4493 gibberellir                                                                                                    | eceptor GID1 (C<br>n receptor GID                                              | GID1)<br>1                                                                                                    |                                                                                                    |                                                                                                    |                               |
| y Data (8)<br>View cart                                                                                                    | Genes in                                                   | 040.<br>K1<br>Family Functiona                                                         | '5 gibberellin re<br>4493 gibberellin<br>I Annotation                                                                                                    | eceptor GID1 (C<br>n receptor GID<br>MSA Fam                                   | GID1)<br>1<br>nily History                                                                                                    |                                                                                                    |                                                                                                    |                               |
| y Data (8) View cart Add to cart                                                                                                    | Genes in                                                   | 040.<br>K1<br>Family Functiona<br>Views Org                                            | 75 gibberellin re<br>4493 gibberellin<br>I Annotation                                                                                                    | eceptor GID1 (C<br>n receptor GID<br>MSA Fam<br>Alias/Symbol                   | GID1)<br>11<br>hily History                                                                                                    |                                                                                                    | Domains <u>Synteny</u> Exo                                                                                                    | ons                           |
| y Data (8) View cart Add to cart Upload user data                                                                                                    | Genes in<br>M                                              | 040.<br>K1<br>Family Functiona<br>Views Org<br>G B Bdi                                 | /5 gibberellin re<br>4493 gibberellin<br>II Annotation<br>ID<br>Bradi2g25600.1                                                                                                    | Alias/Symbol<br>Bradi2g2560                                                    | GID1)<br>I1<br>II Defline<br>00.v2. acylglycerol lip                                                                                                    | ase activity (Blast2GO)                                                                                                    | Domains <u>Synteny</u> Exo                                                                                                    |                               |
| y Data (8) View cart Add to cart Upload user data Send to BioMart                                                                                                    | Genes in<br>M<br>F<br>F                                    | 040.<br>K1<br>Family Functions<br>Views Org<br>G B Bdi<br>G B Osa                      | 5 gibberellin re<br>4493 gibberellin<br>II Annotation<br>ID<br>Bradi2g25600.1<br>LOC_Os05g3373                                                                                        | Alias/Symbol<br>Bradi2g2560                                                    | GID1)<br>II<br>hily History<br>I Defline<br>00.v2. acylglycerol lip<br>gibberellin rece                                                                   | ase activity (Blast2GO)<br>eptor GID1L2, putative, expre                                                                                                    |                                                                                                    |                               |
| y Data (8) View cart Add to cart Upload user data Send to BioMart Send to PhytoMine                                                                                                    | Genes ii                                                   | 040<br>K1<br>Family Functions<br>Views Org<br>G B Bdi<br>G B Osa                       | /5 gibberellin re<br>4493 gibberellin<br>II Annotation<br>ID<br>Bradi2g25600.1<br>LOC_Os05g33731<br>AT3G63010.1                                                                       | Alias/Symbol<br>Bradi2g2560                                                    | GID1)<br>i1<br>i1y History<br>I Defline<br>00.v2. acylglycerol lip<br>gibberellin rece<br>aloha/beta-Hyo                                                  | ase activity (Blast2GO)<br>eptor GID1L2, putative, expre<br>drolases superfamily protein                                                                           | Domains <u>Synteny</u> Exo                                                                                                    |                               |
| y Data (8)<br>View cart<br>Add to cart<br>Upload user data<br>Send to BioMart<br>Send to PhytoMine<br>Get from PhytoMine                                                                                                    | Genes in<br>M<br>F<br>F                                    | 040.<br>K1<br>Family Function:<br>Views Org<br>G B Bdi<br>G B Osa                      | /5 gibberellin re<br>4493 gibberellin<br>II Annotation<br>ID<br>Bradi2g25600.1<br>LOC_Os05g33730<br>AT3G63010.1                                                                       | Alias/Symbol<br>Bradi2g2560<br>0.1<br>ATGID18                                  | GID1)<br>II<br>Defline<br>00.v2. acylglycerol lip<br>gibberellin rece<br>alpha/beta-Hyc                                                                   | ase activity (Blast2GO)<br>eptor GID1L2, putative, expre<br>drolases superfamily protein<br>trolases superfamily protein                                           | Domains Synteny Exo                                                                                                    |                               |
| y Data (8) View cart Add to cart Upload user data Send to BioMart Send to PhytoMine Get from PhytoMine Quick download                                                                                                    | Genes ii<br>M<br>F<br>F<br>F<br>F                          | 040<br>K1<br>Family Functions<br>Views Org<br>G B Bdi<br>G B Osa                       | /5 gibberellin re<br>4493 gibberellin<br>II Annotation<br>ID<br>Bradi2g25600.1<br>LOC_Os05g33730<br>AT3G63010.1<br>AT3G05120.1                                                        | Alias/Symbol<br>Bradi2g2560<br>0.1<br>ATGID18<br>ATGID1A                       | GID1)<br>i1<br>iiiy History<br>i Defline<br>00.v2. acylglycerol lip<br>gibberellin rece<br>alpha/beta-Hyo<br>alpha/beta-Hyo                               | ase activity (Blast2GO)<br>eptor GID1L2, putative, expre<br>drolases superfamily protein<br>drolases superfamily protein                                           | Domains Synteny Exo                                                                                                    |                               |
| y Data (8)<br>View cart<br>Add to cart<br>Upload user data<br>Send to BioMart<br>Send to PhytoMine<br>Get from PhytoMine<br>Quick download<br>Delete data                                                                                                    | Genes in<br>M<br>F<br>F<br>F<br>F<br>F<br>F<br>F           | 040.<br>K1<br>Farrily Functions<br>Views Org<br>G B Bdi<br>G B Osa                     | /5 gibberellin re<br>4493 gibberellin<br>II Annotation<br>ID<br>Bradi2g25600.1<br>LOC_Os05g33734<br>AT3G63010.1<br>AT3G05120.1<br>AT5G27320.1                                         | MSA Fam<br>Alias/Symbol<br>Bradi2g2560<br>0.1<br>ATGID1B<br>ATGID1A<br>ATGID1C | GID1)<br>II<br>Defline<br>00.v2. acylglycerol lip<br>gibberellin rece<br>alpha/beta-Hyo<br>alpha/beta-Hyo<br>alpha/beta-Hyo                               | ase activity (Blast2GO)<br>eptor GID1L2, putative, expre<br>drolases superfamily protein<br>drolases superfamily protein<br>drolases superfamily protein           | Domains Synteny Exo<br>Domains Order<br>Domains Synteny Exo<br>Domains<br>Domains Synteny Exo<br>Domains<br>Domains Synteny Exo<br>Domains<br>Domains Domains<br>Domains Synteny Exo<br>Domains Domains<br>Domains Domains Domains<br>Domains Domains Domains<br>Domains Domains Domains Domains<br>Domains Domains Domains Domains<br>Domains Domains Doma |                               |
| y Data (8) View cart Add to cart Upload user data Send to BioMart Get from PhytoMine Quick download Delete data tttings                                                                                                    | Genes in<br>M<br>F<br>F<br>F<br>F<br>F<br>F<br>F<br>F<br>F | 040<br>K1<br>Family Functions<br>Views Org<br>G B Bdi<br>G B Osa                       | 25 gibberellin re<br>4493 gibberellin<br>II Annotation<br>ID<br>Bradi2g25600.1<br>LOC_Os05g33730<br>AT3G63010.1<br>AT3G05120.1<br>AT3G05120.1                                         | Alias/Symbol<br>Bradi2g2560<br>0.1<br>ATGID18<br>ATGID1A<br>ATGID1C            | GID1)<br>i1<br>iiiy History<br>i Defline<br>00.v2. acylglycerol lip<br>gibberellin rece<br>alpha/beta-Hyo<br>alpha/beta-Hyo<br>alpha/beta-Hyo             | ase activity (Blast2GO)<br>eptor GID1L2, putative, expre<br>drolases superfamily protein<br>drolases superfamily protein<br>drolases superfamily protein           |                                                                                                    |                               |
| <ul> <li>y Data (8)</li> <li>View cart</li> <li>Add to cart</li> <li>Upload user data</li> <li>Send to BioMart</li> <li>Send to PhytoMine</li> <li>Get from PhytoMine</li> <li>Quick download</li> <li>Delete data</li> <li>ttings</li> <li>Species display A</li> </ul> | Genes ii<br>M<br>F<br>F<br>F<br>F<br>F<br>F<br>F<br>F      | 040<br>K1<br>Family Functions<br>Views Org<br>G B Bdi<br>G B Osa<br>G B Osa<br>G CosaO | 75 gibberellin re         4493 gibberellin         II Annotation         ID         Bradi2g25600.1         LOC_0s05g33730         AT3G63010.1         AT3G05120.1         AT5G27320.1 | Alias/Symbol<br>Bradi2g2560<br>0.1<br>ATGID18<br>ATGID1A<br>ATGID1C            | GID1)<br>i1<br>hily History<br>I Defline<br>00.v2. acylglycerol lip<br>gibberellin rece<br>alpha/beta-Hyo<br>alpha/beta-Hyo<br>alpha/beta-Hyo<br>org* でたク | ase activity (Blast2GO)<br>eptor GID1L2, putative, expre<br>drolases superfamily protein<br>drolases superfamily protein<br>drolases superfamily protein<br>ンをクリッ・ |                                                                                                    |                               |

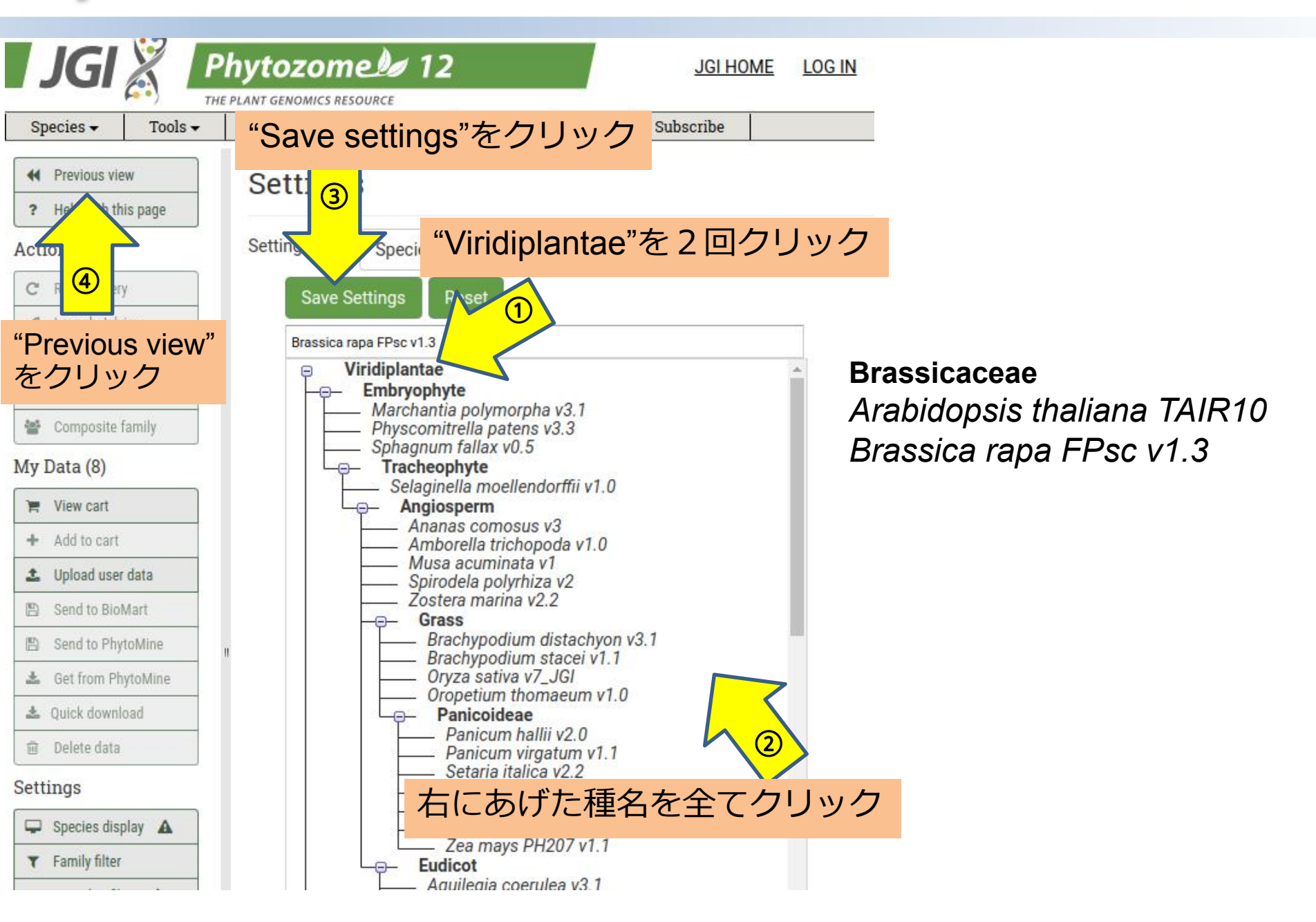

| pecies - Tools -                                                                                                    | Info -     | Download -                                                                                                    | Help -                                                                                                    | Cart                                                                                                    | Subscribe                                                                                                    |                                                                     |                                                                      |                                                             |                                                                                    |        |        |           |       |     |
|----------------------------------------------------------------------------------------------------|------------|----------------------------------------------------------------------------------------------------|----------------------------------------------------------------------------------------------------|----------------------------------------------------------------------------------------------------|----------------------------------------------------------------------------------------------------|---------------------------------------------------------------------|----------------------------------------------------------------------|-------------------------------------------------------------|------------------------------------------------------------------------------------|--------|--------|-----------|-------|-----|
|                                                                                                    |            |                                                                                                    |                                                                                                    |                                                                                                    |                                                                                                    |                                                                     |                                                                      |                                                             |                                                                                    |        |        |           |       |     |
| Previous view                                                                                                    | Gene       | LOC_Os05g3                                                                                                    | 3730                                                                                                    |                                                                                                    |                                                                                                    |                                                                     |                                                                      |                                                             |                                                                                    |        |        |           |       |     |
| Help with this page                                                                                                    | -Com       | o Info                                                                                                    |                                                                                                    |                                                                                                    |                                                                                                    |                                                                     |                                                                      |                                                             |                                                                                    |        |        |           |       |     |
| ons                                                                                                    | • Gen      |                                                                                                    |                                                                                                    |                                                                                                    |                                                                                                    |                                                                     |                                                                      |                                                             |                                                                                    |        |        |           |       |     |
| liew cart"                                                                                                    | т          | Organism                                                                                                    | Oryza sativa                                                                                                    | 3730 1 (pr                                                                                                    | iman)                                                                                                    |                                                                     |                                                                      |                                                             |                                                                                    |        |        |           |       |     |
|                                                                                                    |            | Location:                                                                                                    | Chr5:1986841                                                                                                    | 19 198712                                                                                                    | 283 forward                                                                                                    |                                                                     |                                                                      |                                                             |                                                                                    |        |        |           |       |     |
| シリック                                                                                                    | "Add       | to cart'                                                                                                    | をクリ                                                                                                    | ック                                                                                                    | , putative, expr                                                                                                    | essed                                                               |                                                                      | 6                                                           | Dolo                                                                               | tionak | nin"を  | 2回ク       |       | 7   |
| t                                                                                                    |            |                                                                                                    |                                                                                                    |                                                                                                    | in the second                                                                                                    |                                                                     |                                                                      |                                                             | Reid                                                                               | 101151 | iih ره |           | ·) •/ |     |
| 5 e family                                                                                                    | nction     | nal Annotation                                                                                                    | Genomic Sec                                                                                                    | quences                                                                                                    | Protein Homologs                                                                                                    | Gene Ances                                                          | iry                                                                  |                                                             |                                                                                    |        |        |           |       |     |
|                                                                                                    | <b>(1)</b> |                                                                                                    | //                                                                                                    |                                                                                                    |                                                                                                    |                                                                     | 1                                                                    | <u> 2</u>                                                   | )/                                                                                 |        |        |           |       |     |
|                                                                                                    | $\odot$    | Show:                                                                                                    | All proteins                                                                                                    | Primary                                                                                                    | proteins                                                                                                    |                                                                     |                                                                      |                                                             |                                                                                    |        |        |           |       |     |
| V/0 Art                                                                                                    |            |                                                                                                    |                                                                                                    |                                                                                                    |                                                                                                    |                                                                     |                                                                      |                                                             |                                                                                    |        |        |           |       |     |
| Vit cart                                                                                                    |            | Views Org                                                                                                    | Defline                                                                                                    |                                                                                                    |                                                                                                    | MRSF                                                                | Relationship                                                         |                                                             | Similarity                                                                         | 1      | _      | this gene |       | 354 |
| Add to cart                                                                                                    |            | Views Org                                                                                                    | Defline<br>AT5G27320.1 -                                                                                                    | alpha/beta                                                                                                    | a-Hydrolases superfan                                                                                                    | MRSF                                                                | Relationship                                                         | 1407                                                        | Similarity<br>75.1%                                                                | 1      |        | this gene | _     | 354 |
| Vit art<br>Add to cart<br>Upload user data                                                                                                    |            | Views Org<br>G B Ath<br>G B Bra                                                                                   | Defline<br>AT5G27320.1 -<br>Brara.D00038.1                                                                                                    | alpha/beta<br>1 - (1 of 4) K                                                                                                    | a-Hydrolases superfan<br>(14493 - gibberellin re                                                                                                    | MRSF<br>ANG<br>ANG                                                  | Relationship<br>1-M<br>1-M                                           | 1407<br>1406                                                | Similarity<br>75.1%<br>75.4%                                                       | 1      |        | this gene | _     | 354 |
| Viloart<br>Add to cart<br>Upload user data                                                                                                    |            | Views Org<br>G B Ath<br>G B Bra<br>G B Ath                                                                        | Defline<br>AT5G27320.1 -<br>Brara.D00038.1<br>AT3G63010.1 -                                                                                                    | alpha/beta<br>1 - (1 of 4) K<br>alpha/beta                                                                                                    | a-Hydrolases superfan<br>K14493 - gibberellin re<br>a-Hydrolases superfan                                                                                                    | MRSF<br>ANG<br>ANG<br>ANG                                           | Relationship<br>1-M<br>1-M<br>1-M                                    | 1407<br>1406<br>1391                                        | Similarity<br>75.1%<br>75.4%<br>75.1%                                              | 1      |        | this gene |       | 354 |
| Add to cart<br>Upload user data                                                                                                    |            | Views Org<br>G B Ath<br>G B Bra<br>G B Ath<br>G B Ath                                                             | Defline<br>AT5G27320.1 -<br>Brara.D00038.1<br>AT3G63010.1 -<br>AT3G05120.1 -                                                                                                    | alpha/beta<br>1 - (1 of 4) K<br>alpha/beta                                                                                                    | a-Hydrolases superfan<br>(14493 - gibberellin re<br>a-Hydrolases superfan<br>a-Hydrolases superfan                                                                                                    | MRSF<br>ANG<br>ANG<br>ANG<br>ANG                                    | Relationship<br>1-M<br>1-M<br>1-M<br>1-M                             | 1407<br>1406<br>1391<br>1384                                | Similarity<br>75.1%<br>75.4%<br>75.1%<br>75.1%                                     | 1      | ł      | this gene |       | 354 |
| Add to cart<br>Upload user data<br>Mart<br>Mart<br>4<br>ytoMine                                                                                                    |            | Views Org<br>G B Ath<br>G B Bra<br>G B Ath<br>G B Ath<br>G B Bra                                                  | Defline<br>AT5G27320.1 -<br>Brara.D00038.1<br>AT3G63010.1 -<br>AT3G05120.1 -<br>Brara.G01992.1                                                                                           | alpha/beta<br>1 - (1 of 4) K<br>· alpha/beta<br>· alpha/beta<br>1 - (1 of 4) K                                                                                                    | a-Hydrolases superfan<br>(14493 - gibberellin re<br>a-Hydrolases superfan<br>a-Hydrolases superfan<br>(14493 - gibberellin re                                                                          | MRSF<br>ANG<br>ANG<br>ANG<br>ANG<br>ANG<br>ANG                      | Relationship<br>1-M<br>1-M<br>1-M<br>1-M<br>1-M                      | 1407<br>1406<br>1391<br>1384<br>1368                        | Similarity<br>75.1%<br>75.4%<br>75.1%<br>75.1%<br>74.6%                            | 1      |        | this gene |       | 354 |
| Add to cart<br>Upload user data                                                                                                    |            | Views Org<br>G B Ath<br>G B Bra<br>G B Ath<br>G B Ath<br>G B Bra<br>G B Bra                                       | Defline<br>AT5G27320.1 -<br>Brara.D00038.1<br>AT3G63010.1 -<br>AT3G05120.1 -<br>Brara.G01992.1<br>Brara.F02873.1                                                                         | alpha/beta<br>1 - (1 of 4) K<br>alpha/beta<br>alpha/beta<br>1 - (1 of 4) K<br>1 - (1 of 2) P                                                                                                    | a-Hydrolases superfan<br>(14493 - gibberellin re<br>a-Hydrolases superfan<br>(14493 - gibberellin re<br>(14493 - gibberellin re                                                                        | MRSF<br>ANG<br>ANG<br>ANG<br>ANG<br>ANG<br>ANG<br>ANG               | Relationship<br>1-M<br>1-M<br>1-M<br>1-M<br>1-M<br>1-M               | 1407<br>1406<br>1391<br>1384<br>1368<br>1361                | Similarity<br>75.1%<br>75.4%<br>75.1%<br>75.1%<br>74.6%<br>72.9%                   |        |        | this gene |       | 354 |
| Add to cart<br>Upload user data<br>Wart<br>Wart<br>Wart<br>Upload user data                                                                                                    |            | Views Org<br>G B Ath<br>G B Bra<br>G B Ath<br>G B Ath<br>G B Bra<br>G B Bra<br>B Bra<br>B Bra                     | Defline<br>AT5G27320.1 -<br>Brara.D00038.1<br>AT3G63010.1 -<br>AT3G05120.1 -<br>Brara.G01992.1<br>Brara.F02873.1<br>Brara.E03404.1                                                       | - alpha/beta<br>1 - (1 of 4) K<br>- alpha/beta<br>- alpha/beta<br>1 - (1 of 4) K<br>1 - (1 of 2) P<br>1 - (1 of 2) P                                                                                                    | A-Hydrolases superfan<br>(14493 - gibberellin re<br>A-Hydrolases superfan<br>(14493 - gibberellin re<br>(14493 - gibberellin re<br>PTHR23024:SF227 - Gi                                                | MRSF<br>ANG<br>ANG<br>ANG<br>ANG<br>ANG<br>ANG<br>ANG<br>ANG        | Relationship<br>1-M<br>1-M<br>1-M<br>1-M<br>1-M<br>1-M<br>1-M        | 1407<br>1406<br>1391<br>1384<br>1368<br>1361<br>1267        | Similarity<br>75.1%<br>75.4%<br>75.1%<br>75.1%<br>74.6%<br>72.9%<br>70.3%          |        |        | this gene |       | 354 |
| Add to cart<br>Upload user data<br>Mart<br>Upload user data<br>Mart<br>Upload user data<br>Mart<br>Upload user data<br>Mart<br>Upload user data<br>Mart<br>Upload user data<br>Mart<br>Upload user data                                                                                                    |            | Views Org<br>G B Ath<br>G B Bra<br>G B Ath<br>G B Ath<br>G B Bra<br>C B Bra<br>B Bra<br>B Bra<br>B Bra            | Defline<br>AT5G27320.1 -<br>Brara.D00038.1<br>AT3G63010.1 -<br>AT3G05120.1 -<br>Brara.G01992.1<br>Brara.F02873.1<br>Brara.F02873.1<br>Brara.E03404.1<br>Brara.104359.1                   | alpha/beta<br>1 - (1 of 4) K<br>alpha/beta<br>1 - (1 of 4) K<br>1 - (1 of 2) P<br>1 - (1 of 2) P<br>- (1 of 3) P <sup>1</sup>                                                                                                    | a-Hydrolases superfan<br>(14493 - gibberellin re<br>a-Hydrolases superfan<br>(14493 - gibberellin re<br>2THR23024:SF227 - Gi<br>2THR23024:SF227 - Gi<br>THR23024:SF98 - GIB                            | MRSF<br>ANG<br>ANG<br>ANG<br>ANG<br>ANG<br>ANG<br>ANG<br>ANG        | Relationship<br>1-M<br>1-M<br>1-M<br>1-M<br>1-M<br>1-M<br>1-M        | 1407<br>1406<br>1391<br>1384<br>1368<br>1361<br>1267<br>979 | Similarity<br>75.1%<br>75.4%<br>75.1%<br>75.1%<br>74.6%<br>72.9%<br>70.3%<br>50.8% |        |        | this gene |       | 354 |
| Add to cart<br>Upload user data<br>Mart<br>What<br>What |            | Views Org<br>G B Ath<br>G B Bra<br>G B Ath<br>G B Ath<br>G B Bra<br>B Bra<br>B Bra<br>B Bra<br>Bra                | Defline<br>AT5G27320.1 -<br>Brara.D00038.1<br>AT3G63010.1 -<br>AT3G05120.1 -<br>Brara.G01992.1<br>Brara.F02873.1<br>Brara.F02873.1<br>Brara.E03404.1<br>Brara.I04359.1                   | alpha/beta<br>1 - (1 of 4) K<br>alpha/beta<br>1 - (1 of 4) K<br>1 - (1 of 2) P<br>1 - (1 of 2) P<br>- (1 of 3) P <sup>1</sup><br>- (1 of 3) P <sup>1</sup><br>- ( | A-Hydrolases superfan<br>(14493 - gibberellin re<br>A-Hydrolases superfan<br>(14493 - gibberellin re<br>(14493 - gibberellin re<br>PTHR23024:SF227 - Gi<br>PTHR23024:SF227 - Gi<br>THR23024:SF98 - GIB | MRSF<br>ANG<br>ANG<br>ANG<br>ANG<br>ANG<br>ANG<br>ANG<br>ANG        | Relationship<br>1-M<br>1-M<br>1-M<br>1-M<br>1-M<br>1-M<br>1-M<br>1-M | 1407<br>1406<br>1391<br>1384<br>1368<br>1361<br>1267<br>979 | Similarity<br>75.1%<br>75.4%<br>75.1%<br>75.1%<br>74.6%<br>72.9%<br>70.3%<br>50.8% |        |        | this gene |       | 354 |
| Add to cart<br>Upload user data<br>S Mart<br>Order<br>Order<br>Orde                                                                                                 |            | Views Org<br>G B Ath<br>G B Bra<br>G B Ath<br>G B Ath<br>G B Bra<br>B Bra<br>B Bra<br>B Bra<br>G B Bra<br>G B Rra | Defline<br>AT5G27320.1 -<br>Brara.D00038.1<br>AT3G63010.1 -<br>AT3G05120.1 -<br>Brara.G01992.1<br>Brara.F02873.1<br>Brara.F02873.1<br>Brara.E03404.1<br>Brara.I04359.1<br>Brara.I04359.1 | alpha/beta<br>1 - (1 of 4) K<br>alpha/beta<br>1 - (1 of 4) K<br>1 - (1 of 2) P<br>1 - (1 of 2) P<br>- (1 of 3) P <sup>-1</sup><br>(1 of 3) P <sup>-1</sup>                                                                                                    | A-Hydrolases superfan<br>(14493 - gibberellin re<br>A-Hydrolases superfan<br>(14493 - gibberellin re<br>PTHR23024:SF227 - Gi<br>PTHR23024:SF227 - Gi<br>THR23024:SF98 - GIB<br>THR23024:SF98 - GIB     | MRSF<br>ANG<br>ANG<br>ANG<br>ANG<br>ANG<br>ANG<br>ANG<br>ANG<br>ANG | Relationship<br>1-M<br>1-M<br>1-M<br>1-M<br>1-M<br>1-M<br>1-M<br>1-M | 1407<br>1406<br>1391<br>1384<br>1368<br>1361<br>1267<br>979 | Similarity<br>75.1%<br>75.4%<br>75.1%<br>74.6%<br>72.9%<br>70.3%<br>50.8%<br>50.8% |        |        | this gene |       | 354 |

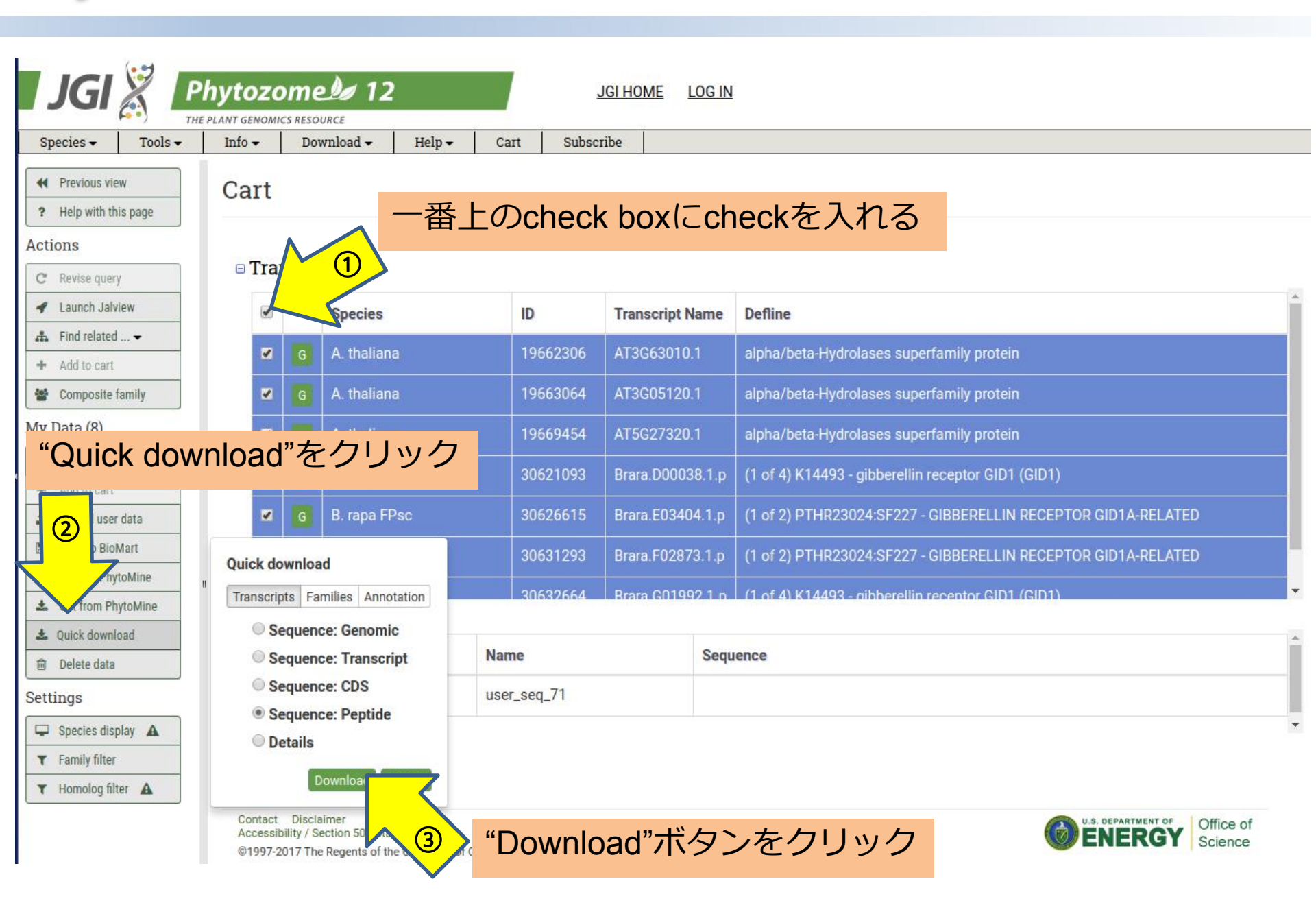

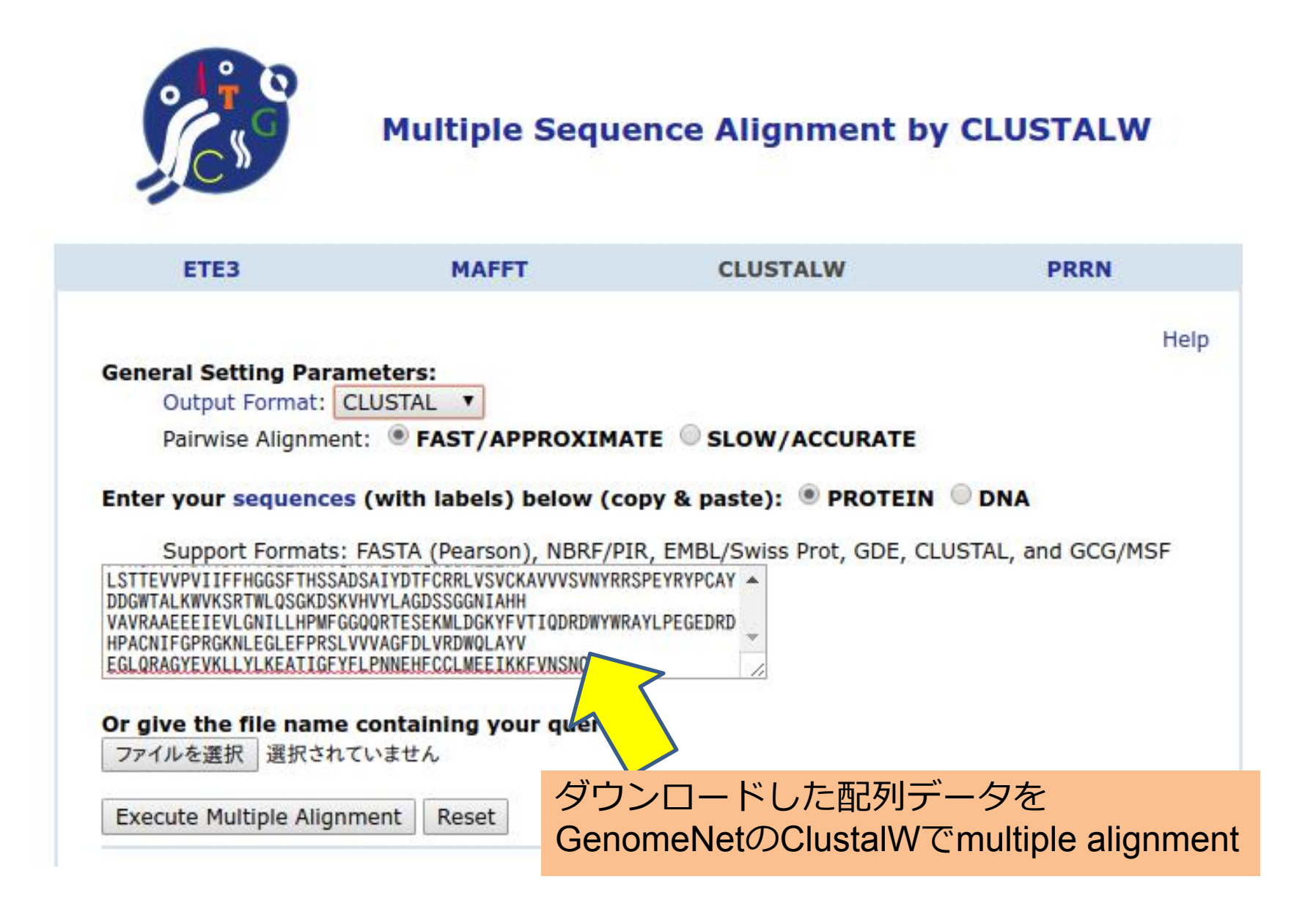

#### **CLUSTALW** Result

| [clustalw.ain][clustalw.and][readme]                                                                                                    |                              |                                              |
|----------------------------------------------------------------------------------------------------|------------------------------|----------------------------------------------|
| Rooted phylogenetic tree (UPGMA)                                                                                                    | *                            | Exec                                         |
| Select tree menu                                                                                                    |                              |                                              |
| Rooted phylogenetic tree (UPGMA)                                                                                                    |                              |                                              |
| Rooted phylogenetic tree with branch ler<br>Unrooted phylogenetic tree (N-J)<br>Unrooted phylogenetic tree with branch l                                                                                                    | igth (UPGMA)<br>length (N-J) | 4                                            |
| Sequence type explicitly set to Protein         Sequence format is Pearson         Sequence 1: 271143       371 aa         Sequence 2: 97885       355 aa         Sequence 3: AT3G05120       345 aa         Sequence 4: AT3G63010       358 aa         Sequence 5: AT5C27200       344 aa                                                                                                    | "Roote<br>"Exec              | ed phylogenetic tree (UPGMA)"を選択し、<br>"をクリック |
| Sequence 5:         Bradi2g25600         355 aa           Sequence 7:         Glyma. 02G151100         342 aa           Sequence 8:         Glyma. 03G148300         346 aa           Sequence 8:         Glyma. 03G148300         346 aa           Sequence 9:         Glyma. 10G022900         343 aa           Sequence 10:         Glyma. 10G158000         344 aa           Sequence 11:         Glyma. 20G230600         344 aa           Sequence 12:         GRMZM2G016605         350 aa           Sequence 13:         GRMZM2G173630         351 aa           Sequence 14:         LOC 0805g33730         354 aa           Sequence 15:         orange1.1g019193m.g         344 aa           Sequence 16:         orange1.1g019235m.g         344 aa           Sequence 17:         PGSC0003DMG400023849         345 aa           Sequence 18:         PGSC0003DMG400021991         345 aa           Sequence 19:         PGSC0003DMG4000238559         348 aa           Sequence 20:         Potri.002G213100         344 aa           Sequence 21:         Potri.002G213100         344 aa           Sequence 22:         Potri.013G028700         344 aa           Sequence 22:         Potri.013G028700         344 aa |                              |                                              |

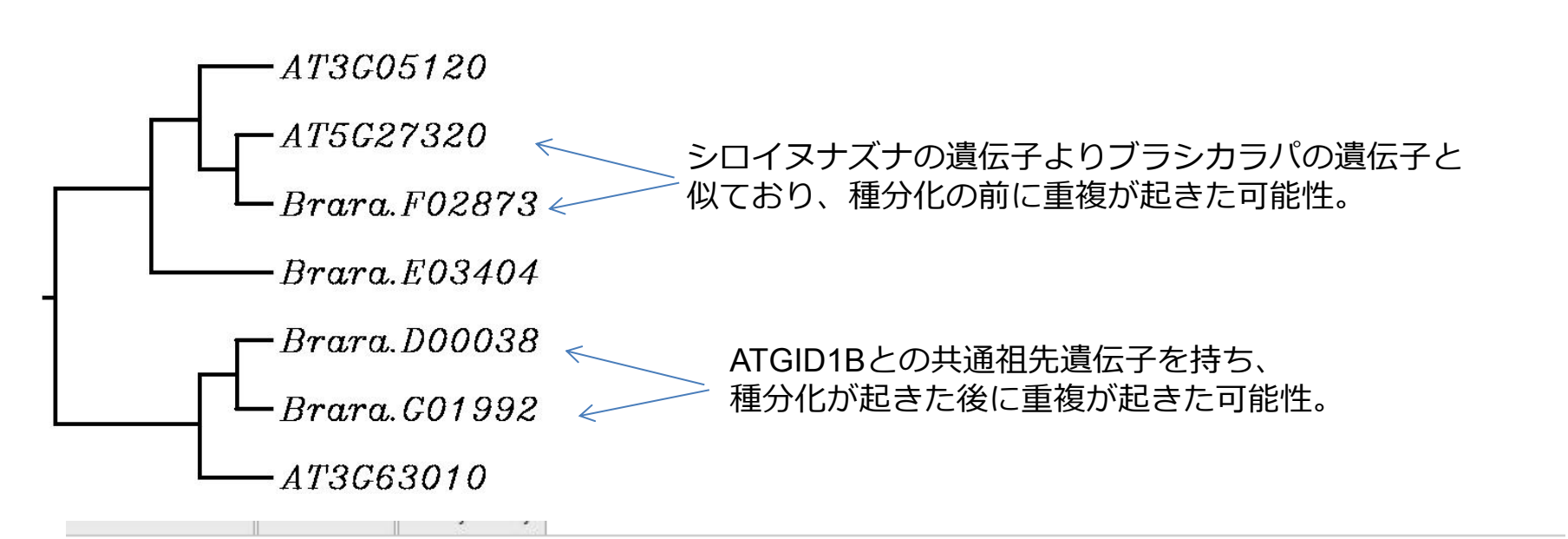

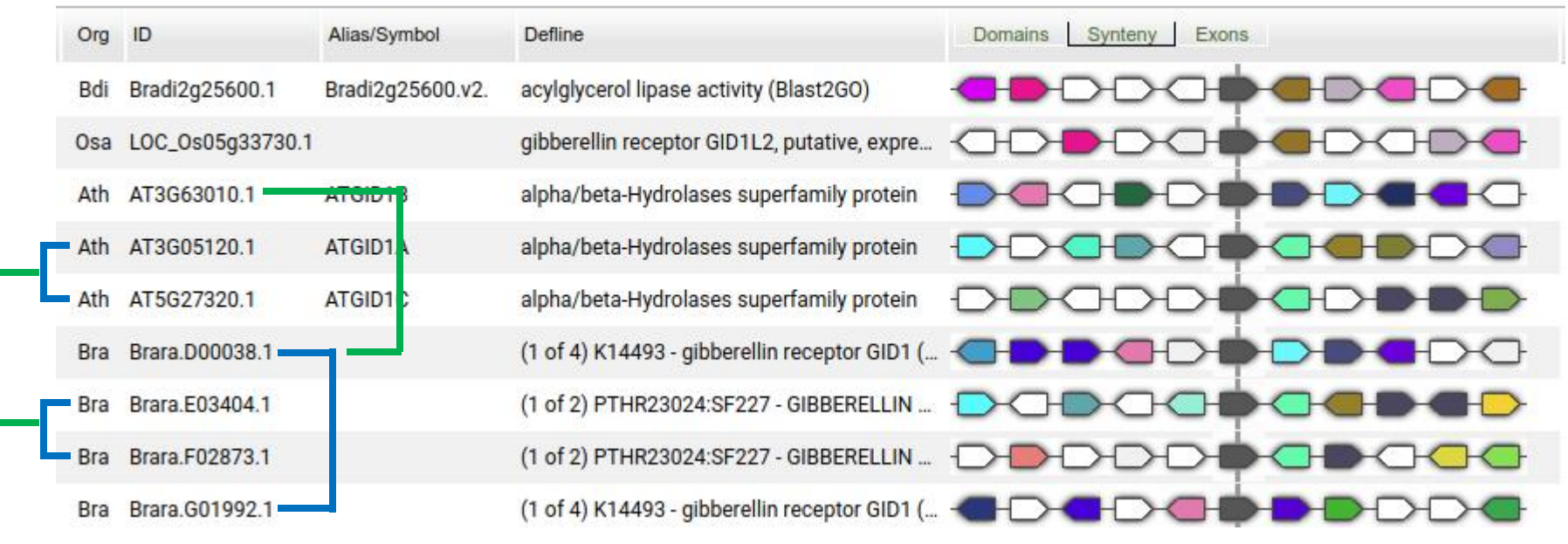